#### **BAB III**

#### ANALISA DAN PERANCANGAN SISTEM

#### 3.1 Analisis Sistem

Analisis sistem bertujuan untuk mengklasifikasi dan menganalisa kebutuhan sistem sehingga dapat dilakukan perancangan sistem sesuai kebutuhan. Sistem merupakan kumpulan dari elemen-elemen yang saling berinteraksi dan melakukan fungsi-fungsi tertentu untuk mencapai suatu tujuan tertentu seperti yang direncanakan.

Data histori pegawai yang dimiliki setiap pegawai berbeda - beda setiap pegawainya terdapat beberapa histori pegawai seperti kenaikan gaji pegawai, perpindahan atau mutasi pegawai, data keluarga, data pelanggaran, data penghargaan yang telah didapat oleh pegawai, dan lain-lain. Serta alur informasi yang belum terkomputerisasi seperti cuti pegawai dan SPPD yang dalam pengajuannya masih menggunakan kertas menyebabkan menumpuknya arsip – arsip. Karena itulah penyajian laporan, serta data – data lainnya menjadi kurang efektif dan komunikatif. Data - data yang disusun dan diatur secara baik akan memudahkan dalam mendapatkan data untuk keperluan informasi pegawai dan sebaliknya data yang diatur secara tidak baik akan menimbulkan kekacauan dalam memproses informasi kinerja yang jelek, dan bahkan tidak fleksibel dan efisien. Sehingga dibutuhkan sistem informasi kepegawaian.

Sistem kepegawaian informasi menjadi untuk sarana mempermudah proses pengolahan data pegawai, cuti pegawai, SPPD pegawai, khususnya bagian personalia serta penggajian. Dengan menggunakan sistem informasi ini PT Petrosida sudah tidak menggunakan proses pengolahan data – data pegawai menggunakan Microsoft Access lagi, tidak menggunakan cuti pegawai secara manual yang membutuhkan kertas,

17

perjalanan dinas pegawai yang tidak lagi secara manual pegawai mengetik menggunakan mesin ketik, pembayaran gaji pegawai yang masih ada kesalahan dalam perhitungan bisa lebih akurat. Jika ada pegawai yang ingin cuti bisa langsung membuka laptop masing-masing dan menggunakan sistem informasi kepegawaian ini. Kalau sudah mengajukan cuti tinggal konfirmasi ke bagian personalia kemudian konfirmasi ke atasan agar dapat persetujuan. Kita dapat menggunakan sistem informasi ini tapi dalam jaringan lokal di sekitar wilayah perusahhan PT Petrosida. Dan jika pegawai ingin melakukan perjalanan dinas tinggal langsung mengisi form SPPD yang telah dimasukkan ke dalam sistem tanpa harus menggunakan mesin ketik dan kertas. Serta penghitungan gaji pegawai bisa lebih baik daripada sistem sebelumnya yang telah dipakai di PT. Petrosida. Sistem informasi ini juga bisa membantu bagian personalia untuk mengolah data – data pegawai lebih mudah, mengetahui pegawai yang cuti. mengajukan surat perjalanan dinas dan menghitung gaji per pegawai.

#### 3.2 Hasil Analisis

Pegawai memberikan data cuti, seperti uti tahunan, cuti besar, cuti alasan penting, cuti bersalin, hutang cuti serta data sppd, dan pegawai mendapatkan slip gaji. Sedangkan dalam proses atasan hanya berperan untuk menyetujui cuti – cuti yang diajukan oleh pegawai, cuti – cuti yang diajukan harus mengikuti alur persetujuan dari atasan yang urutannya adalah Karu (Kepala Regu), Kasi (Kepala Seksi), Kabag (Kepala Bagian), dan Kadep (Kepala Departemen). Dalam proses keuangan membutuhkan data sppd yang diajukan pegawai yang telah dibagi menjadi dua, data sppd keberangkatan dan data sppd pertanggung jawaban serta keuangan hanya akan menerima laporan gaji yang harus dibayarkan ke pegawai. Dalam proses personalia dibutuhkan data cuti yang telah diajukan oleh pegawai, data sppd yang diajukan pegawai, data pegawai yang akan direkap atau disimpan oleh personalia dan personalia bertugas untuk menghitung gaji pegawai. Hasil analisis yang diperoleh berdasarkan kebutuhan sistem data yang sistem informasi kepegawaian dapat menyelesaikan masalah yang ada di PT. Petrosida Gresik, seperti :

- Data pegawai atau karyawan yang akan dihasilkan lebih tertata dan lebih rapi dimasukkan dalam satu sistem.
- 2. Pengambilan cuti dan SPPD tidak perlu lagi menggunakan media kertas, serta penghitungan gaji pegawai bisa lebih terbantu.
- Sistem dapat memberikan laporan ke bagian Personalia khususnya, tentang informasi pegawai dari jabatan, golongan, serta data – data pribadi yang dipunyai oleh karyawan yang bersangkutan.
- Sistem informasi akan memberikan pemberitahuan kepada pegawai jika ada yang telah mengajukan cuti tahunan, cuti besar, cuti melahirkan setelah dan sebelum melahirkan.
- 5. Konfirmasi pengajuan cuti yang langsung dilakukan oleh kepala regu, kepala bagian, dan kepala departemen melalui sistem.
- Penghitungan gaji yang terdiri tunjangan keluarga, tunjangan jabatan, tunjangan hari tua, tunjangan perumahan, tunjangan pangan, jam lembur, potongan dana pensiun, potongan tunjangan hari tua, potongan jamsostek, potongan pajak, potongan iuran K3PG.

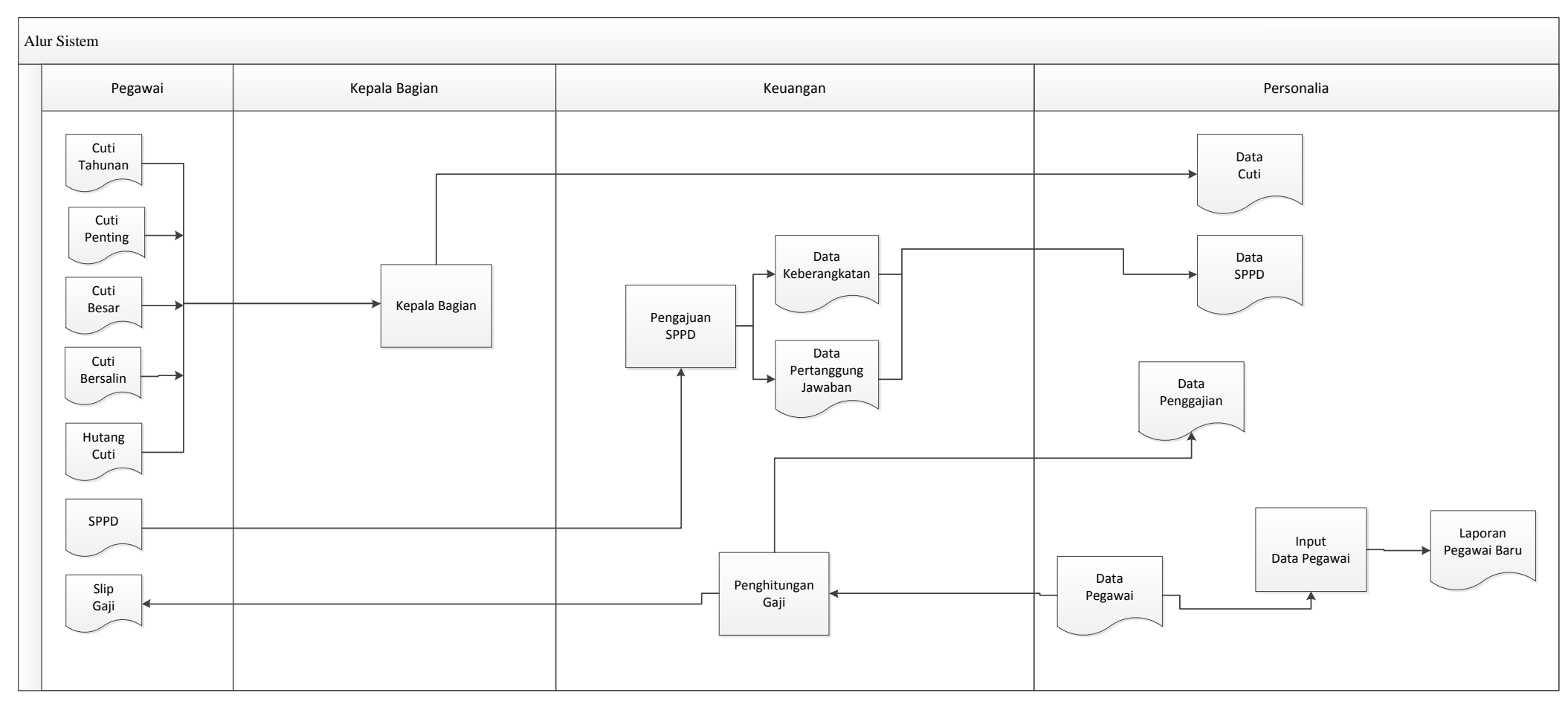

# a. Flowchart Kondisi di PT. Petrosida Gresik

Gambar 3.1 Flowchart Kondisi di PT. Petrosida Gresik

Pada gambar 3.1 dijelaskan bahwa pegawai melakukan pengajuan cuti seperti cuti tahunan, cuti bersalin, cuti besar, cuti penting, serta hutang cuti. Cuti diajukan ke kepala bagian tiap departemen yang bersangkutan. Data cuti yang telah diajukan maka akan disimpan oleh bagian personalia. Jika pegawai akan mengajuan surat perintah perjalanan dinas maka akan diajukan ke keuangan untuk memberikan data keberangkatan, setelah itu form yang telah diajukan akan disimpan oleh personalia. Penginputan data pegawai dilakukan oleh personalia, data – data yang dimiliki oleh pegawai akan diinput oleh personalia, untuk digunakan sebagai data penghitungan gaji nantinya. Pelaporan penghitungan gaji yang telah dilakukan, nantinya pegawai akan menerima slip gaji yang telah dibuat.

#### **3.3 Perancangan Sistem**

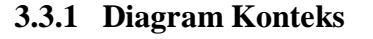

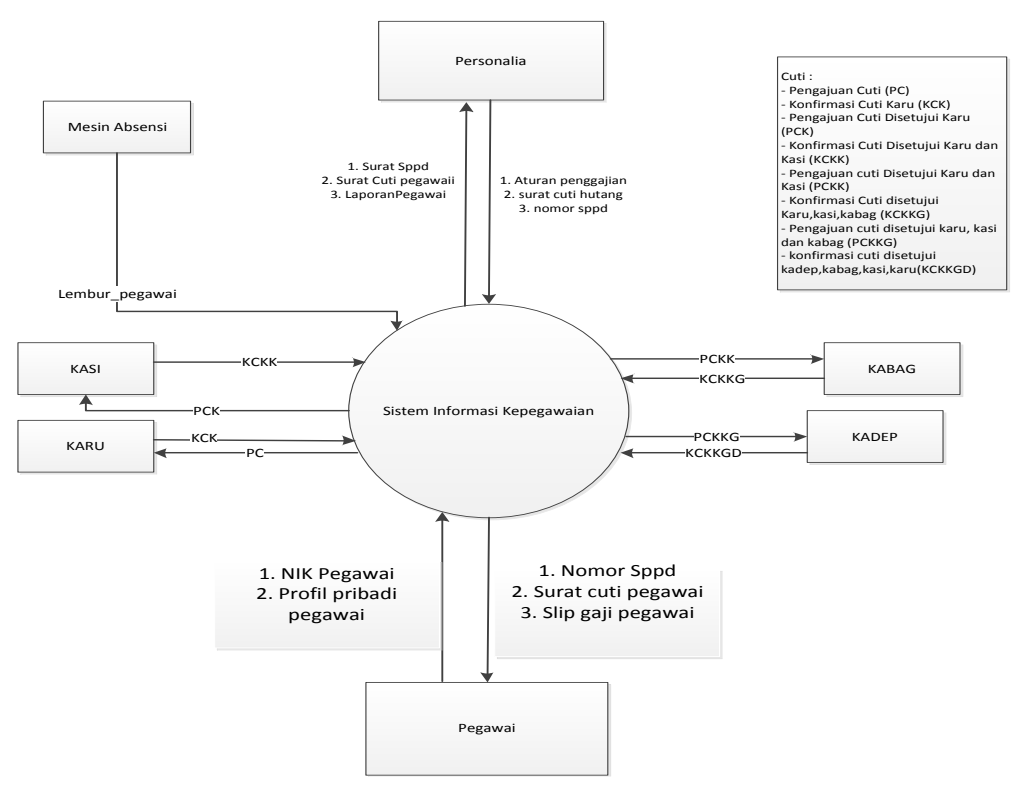

Gambar 3.2 Diagram Konteks Sistem Informasi Kepegawaian di PT. Petrosida Gresik

Diagram konteks menggambarkan hubungan antar sistem dengan dunia luar (*external entity*). Diagram konteks merupakan diagram yang paling tidak detail dari sistem informasi sumber daya manusia, yang menggambarkan aliran-aliran data ke dalam dan ke luar sistem serta ke dalam dan ke luar entitas-entitas eksternal.Seperti yang terlihat di gambar 3.2.

Gambar 3.2 dijelaskan bahwa pegawai bisa mengajukan cuti tahunan, cuti besar, cuti bersalin, cuti penting, cuti tambahan perjalanan dan pengajuan sppd.Pegawai bisa mencetak hasil pengajuan cuti yang telah diajukan, pegawai mendapatkan nomor sppd saat mengajukan sppd dan mendapatkan slip gaji.

Data lembur pegawai didapatkan dari mesin absensi pegawai setiap harinya. Aturan penggajian berisi data iuran k3pg, rapel gaji, uang angkutan, tunjangan lain – lain.

Pengajuan cuti yang diajukan pegawai dikonfirmasi oleh karu, kasi, kabag dan kadep di departemen tempat pegawai tersebut bekerja. SDM mendapatkan data – data cuti yang telah diajukan dan telah disetujui atau tidak disetujui oleh kasi, karu, kabag dan kadep, pengajuan sppd yang diajukan oleh pegawai, memasukkan data rapel, cuti bersama, hutang cuti, cuti ijin/ sakit, tunjangan – tunjangan yang didapat pegawai, jam lembur pegawai, iuran k3pg. SDM juga bisa mencetak semua history pegawai, cetak semua pegawai, cetak jumlah pegawai, cetak pengajuan cuti dan cetak pengajuan sppd.

#### 3.3.2 Diagram Hirarki Proses

Gambar 3.3 dijelaskan sistem informasi kepegawaian di PT. Petrosida Gresik dibagi menjadi 4 proses yang masing – masing memiliki beberapa sub proses yang dijalankan. Proses – proses tersebut adalah : Cuti pegawai, proses ini berguna untuk mengolah data pengajuan cuti – cuti pegawai seperti cuti tahunan, cuti besar, cuti bersalin, cuti tambahan perjalanan, cuti penting, hutang cuti, cuti bersama, cuti ijin/ sakit dan laporan cuti – cuti yang telah diajukan. Dalam proses ini terdapat sub proses cuti tahunan, cuti besar, cuti bersalin, cuti tambahan perjalanan, cuti penting, cuti hutang, cuti bersama, cuti ijin/ sakit, dan laporan.

SPPD pegawai adalah proses kedua yang digunakan ketika pegawai mengajukan sppd, data yang diinputkan diproses sehingga menjadi informasi yang akan diperoleh oleh pegawai dan SDM.

Pada proses ketiga adalah administrasi pegawai, proses ini digunakan untuk mengolah data riwayat pegawai selama bekerja dan sebelum bekerja serta riwayat cuti dan sppd. Terdapat beberapa sub proses dalam proses ketiga yaitu history pegawai, history cuti, history sppd, dan laporan.

Gaji, proses ini berguna untuk mengolah data yang diinputkan yang nantinya akan diperoleh informasi hasil gaji yang akan diterima oleh pegawai selama sebulan.

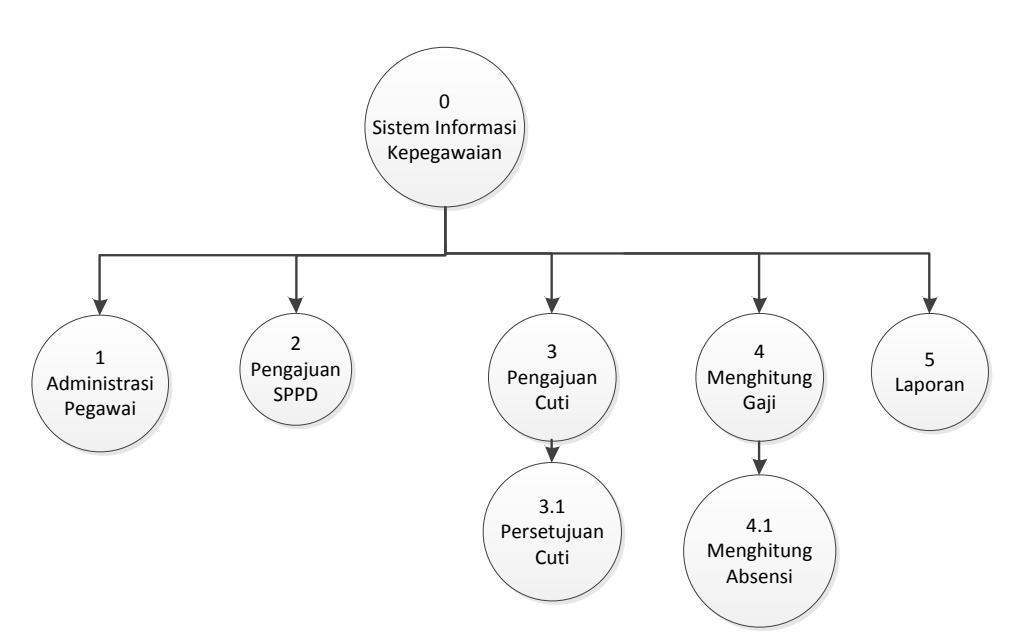

Gambar 3.3 Diagram Hirarki Proses Sistem Informasi Kepegawaian di PT. Petrosida Gresik

#### 3.3.3 DFD Level 0

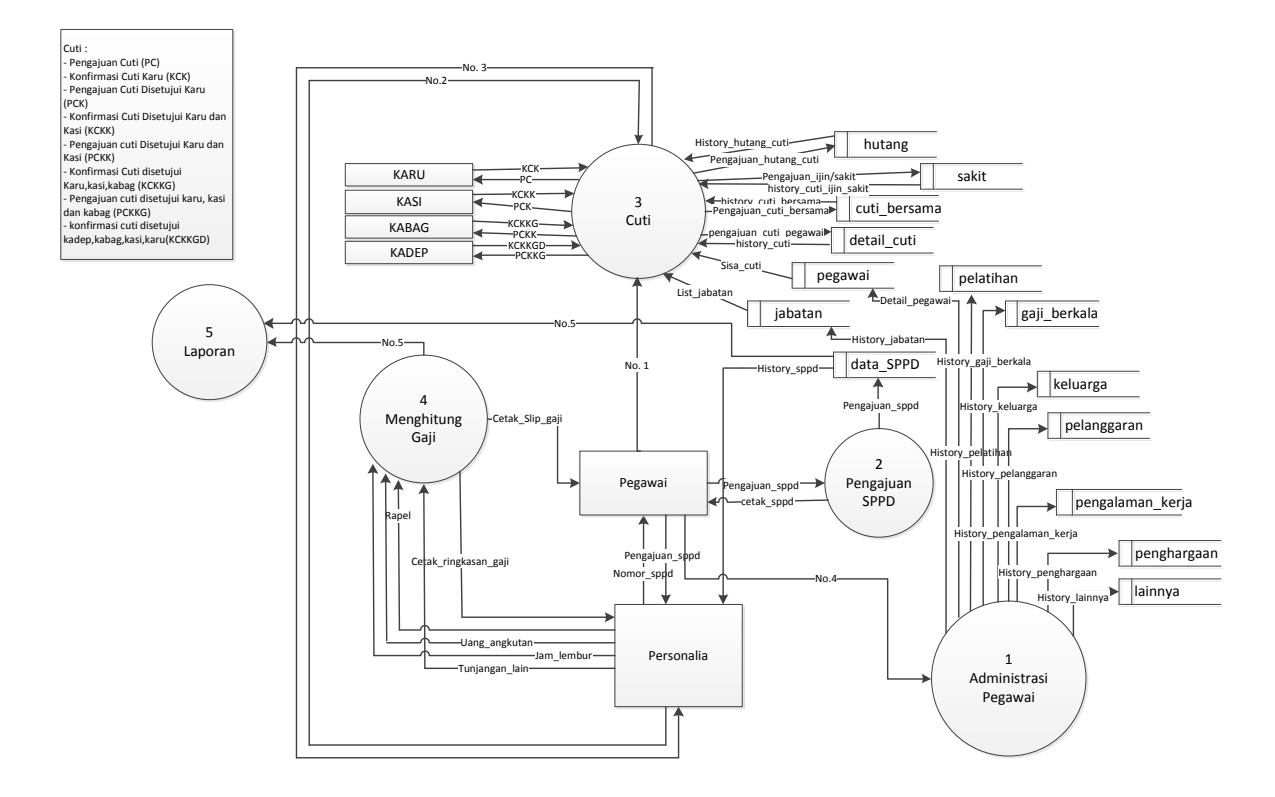

Gambar 3.4 DFD Level 0 Sistem Informasi Kepegawaian di PT. Petrosida Gresik

Gambar 3.4 dijelaskan bahwa pegawai mengajukan cuti tahunan, cuti bersalin, cuti tambahan perjalanan, cuti besar, cuti penting akan menunggu persetujuan dari Karu, Kadep, Kasi dan Kabag jika telah disetujui maka cuti akan disimpan ke dalam tabel detail\_cuti. Pengajuan cuti hutang akan disimpan kedalam tabel hutang apabila telah disetujui. Cuti sakit akan masuk ke tabel sakit dan cuti bersama. Pengajuan sppd pegawai akan langsung mendapatkan nomor sppd secara otomatis dan tidak sama dengan yang lain. Personalia akan menginputkan uang angkutan, jam lembur, tunjangan lain – lain, rapel dan potongan lainnya saat menghitung gaji pegawai.

Jabatan pegawai akan di lihat dari tabel jabatan yang telah terisi berbagai jabatan yang akan mempengaruhi pengajuan cuti. Pegawai vang mengajukan menjabat sebagai pegawai biasa maka harus mendapatkan persetujuan cuti dulu dari atasan mereka yaitu Karu (Kepala Regu), apabila tidak dikonfirmasi oleh Karu maka pegawai tersebut tidak bisa cuti. Jika pegawai yang mengajukan cuti menjabat sebagai Karu maka harus mendapatkan persetujuan cuti dulu dari atasan mereka yaitu Kasi (Kepala Seksi), jika pegawai biasa yang telah mendapatkan persetujuan oleh Karu maka akan melanjutkan proses persetujuan ke Kasi dan apabila tidak dikonfirmasi oleh Kasi maka pegawai tersebut tidak bisa cuti. Pengajuan cuti pegawai apabila telah mendapatkan persetujuan sampai dengan Kasi maka akan dilanjutkan ke proses berikutnya menunggu persetujuan dari Kabag (Kepala Bagian), setelah mendapat persetujuan Kepala Bagian (Kabag) maka pegawai akan menunggu persetujuan dari Kadep (Kepala Departemen), jika telah mendapatkan persetujuan dari Kadep maka pegawai tersebut bisa melakukan cuti pada tanggal yang telah ditentukan. Mulai dari pegawai biasa, jabatan karu, kasi, kabag, dan kadep. Jika pegawai biasa mengajukan cuti maka harus ada persetujuan dari karu, kasi, kabag, dan kadep. Jika pegawai yang jabatan karu mengajukan cuti maka harus ada persetujuan dari kasi, kabag, dan kadep. Jika kasi maka harus ada persetujuan dari kabag dan kadep. Dan jika kabag akan disetujui oleh kadep. Apabila kadep ingin cuti maka di setujui oleh dirinya sendiri. Karena direksi PT Petrosida orang dari PT Petrokimia. Tapi di sistem keluar tombol cetak buat mencetak surat cuti kadep ke direksi buat persetujuan direksi.

Pegawai yang akan mengajukan sppd akan mendapatkan nomor sppd dari SDM karena tiap nomor sppd tidak boleh sama atau kembar dan pengajuan sppd akan masuk ke dalam tabel data\_sppd. Pegawai akan langsung mencetak sebagai pegangan bahwa pegawai tersebut melakukan sppd. Data – data yang ada dalam tabel data\_sppd akan diolah menjadi informasi sebagai history sppd sebagai informasi untuk bagian SDM.

SDM memasukkan uang angkutan, tunjangan – tunjangan, rapel, serta jam lembur pegawai yang akan diproses dalam proses gaji sehingga pegawai mendapatkan slip gaji per bulan. SDM memasukkan data - data riwayat pegawai sehingga menjadi history pegawai yang disimpan dalam beberapa tabel sesuai dengan riwayat pegawai pada proses administrasi pegawai. Detail pegawai akandisimpan ke dalam tabel pegawai, dalam tabel pegawai juga disimpan sisa cuti yang dipunyai oleh pegawai. Jabatan pegawai akan masuk kedalam tabel jabatan, gaji berkala pegawai akan masuk kedalam tabel gaji berkala, riwayat keluarga pegawai akan masuk kedalam tabel keluarga, riwayat pengalaman kerja pegawai akan masuk kedalam tabel pengalaman kerja, pelanggaran pegawai akan masuk kedalam tabel pelanggaran, penghargaan pegawai akan dimasukkan kedalam tabel penghargaan, pelatihan pegawai akan dimasukkan kedalam tabel pelatihan, lain - lain akan disimpan kedalam tabel lainnya.

Dijelaskan bahwa saat pegawai mengajukan cuti tahunan, tabel pegawai dan jabatan akan mengirimkan informasi yang berisi detail pegawai dan jabatan pegawai. Jika pegawai yang mengajukan masih memiliki hak cuti tahunan maka pegawai tersebut bisa mengajukan cuti. Pengajuan tersebut akan dikirimkan ke jabatan yang lebih tinggi atau atasan dari pegawai tersebut. Jika pegawai tersebut menjabat sebagai pegawai biasa maka harus mendapatkan persetujuan dari karu, kasi, kabag, dan kadep. Proses persetujuan sama untuk pegawai yang menjabat sebagai karu, kasi, kabag namun berbeda apabila kadep ingin cuti maka di setujui oleh dirinya sendiri. Karena direksi PT Petrosida orang dari PT Petrokimia. Tapi di sistem keluar tombol cetak buat mencetak surat cuti kadep ke direksi buat persetujuan direksi.Setiap pegawai mempunya hak cuti tahunan berjumlah 12 hari yang bisa digunakan selama satu tahun.

Pada proses ini cuti besar di berikan kepada pegawai yang telah bekerja terus-menerus di perusahaan selama 6 tahun pertama berhak atas cuti besar sedangkan untuk cuti besar selanjutnya di berikan setiap kelipatan masa kerja 3 tahun. Setelah bekerja selama tahun pertama, pegawai tersebut mendapatkan hak cuti besarnya sejumlah 60 hari. Dan jika telah bekerja 3 tahun selanjutnya akan mendapatkan hak cuti besarnya sejumlah 45 hari.

Pada proses cuti pentingpegawai mengambil cuti penting apabila ada keperluan penting yang tidak bisa di tinggalkan. Cuti penting ini tidak akan mengurangi cuti tahunan dan akan langsung disetujui dalam proses persetujuannya. Ada pilihan dan batas maksimal cuti yaitu :

- a. Perkawinan karyawan, selama 4 hari kerja
- b. Perkawinan anak karyawan, selama 2 hari kerja
- c. Istri karyawan gugur kandung atau melahirkan, selama 3 hari kerja
- d. Khitanan anak, selama 2 hari kerja
- e. Pembaptisan atau menatahkan gigi anak, selama 2 hari kerja
- f. Istria atau suami meninggal dunia, selama 4 hari kerja
- g. Anak atau menantu atau orang tua atau mertua karyawan meninggal dunia, selama 3 hari kerja
- h. Anggota keluarga dalam satu rumah meninggal dunia, selama
   3 hari kerja

Pada proses cuti hutang pengajuannya harus melalui SDM, sehingga SDM yang akan mengajukan permohonan cuti hutang, proses persetujuan tetap sama harus mendapatkan persetujuan sesuai dengan jabatan pegawai. SDM akan mendapat laporan semua pengajuan cuti dari cuti tahunan, cuti besar, cuti penting, dan cuti hutang. Proses cuti bersalin diajukan oleh pegawai perempuan yamg sedang menjalani proses persalinan. Cuti bersalin di berikan sebelum melahirkan dan sesudah melahirkan. Sebelum melahirkan mendapat 30 hari kalender dan sesudah melahirkan mendapat 60 hari kalender.Pegawai perempuan bisa melakukan cuti bersalin apabila belum mempunyai anak melebihi dari 3, apabila pegawai tersebut telah memiliki 3 anak maka pegawai tersebut tidak bisa mengajukan cuti bersalin karena perusahaan menetapkan cuti bersalin bisa diambil maksimal mempunya 3 anak.

Cuti bersama hanya bisa diajukan oleh bagian SDM karena merupakan cuti yang dilakukan apabila tanggal merah atau hari libur nasional. Cuti bersama tidak perlu persetujuan karena langsung akan mengurangi hak cuti tahunan semua pegawai sejumlah hari yang diajukan oleh SDM.

Pegawai bisa melakukan cuti tambahan perjalanan apabila sedang menjalankan SPPD dan melebihi hari yang telah diajukan selama SPPD.Pegawai tersebut memberikan keterangan kenapa bisa melebihi dari hari yang diajukan ketika SPPD dan mengajukan cuti tambahan perjalanan sehingga tidak dianggap absen.

Cuti ijin/ sakit hanya bisa diajukan oleh bagian SDM karena apabila ingin mengajukan cuti ijin/ sakit harus membawa surat dokter apabila dalam keadaan sakit. Cuti ijin/ sakit tidak akan mengurangi cuti tahunan pegawai. Dalam proses laporan SDM akan mendapatkan informasi semua pengajuan cuti dari cuti bersalin, cuti bersama, cuti tambahan perjalanan dan cuti ijin/ sakit.

SDM mendapatkan informasi dari history cuti pegawai, history sppd dan mendapatkan laporan dari proses laporan sehingga SDM bisa mencetak history pegawai, jumlah pegawai, semua pegawai.

#### 3.3.3.1 DFD Level 1 Proses 1 (Persetujuan Cuti)

Pada gambar 3.5 dijelaskan bahwa setelah pegawai mengajukan cuti, cuti tersebut akan tersimpan kedalam sistem. Dari sistem akan mengecek kedalam *database* dan akan mengirimkanya ke setiap kepala departemen. Proses persetujuan cuti dilakukan bertahap, apabila telah disetujui oleh karu maka proses cuti akan berlanjut dan pengajuan cuti akan diteruskan ke kasi, dan proses tersebut akan berjalan sampai kadep menyetujui pengajuan cuti tersebut. Apabila cuti tidak disetujui oleh karu maka cuti tersebut tidak disetujui.

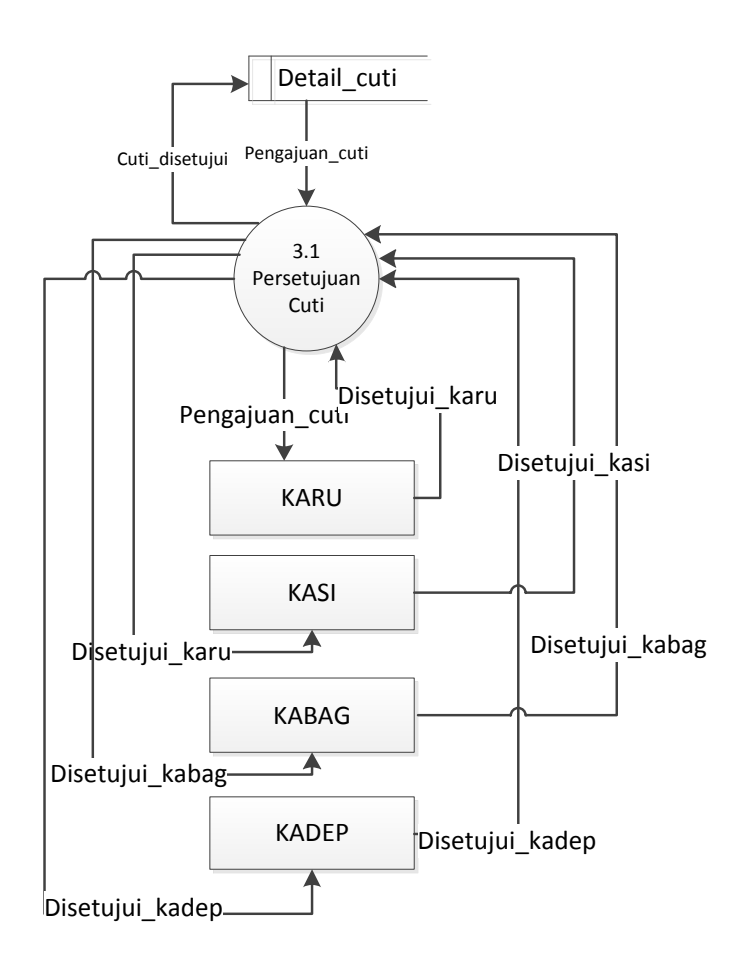

Gambar 3.5 DFD Level 1 Proses 1 (Persetujuan Cuti)

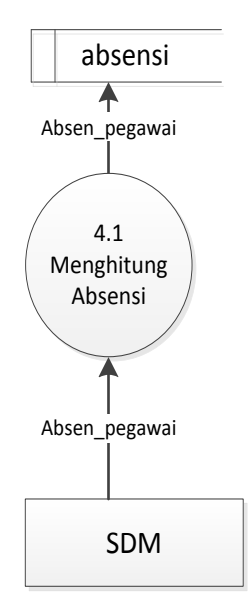

#### 3.3.3.2 DFD Level 1 Proses 4 (Menghitung Absensi)

Gambar 3.6 DFD Level 1 Proses 4 Menghitung Absensi

Pada gambar 3.6 dijelaskan pegawai personalia atau SDM menginputkan absensi pegawai agar nantinya gaji yang diterima oleh pegawai telah dipotong oleh absen pegawai yang bersangkutan.

#### 3.3.4 Perancangan Basis Data

Database atau basis data adalah kumpulan data yang disimpan secara sistematis di dalam komputer dan dapat diolah atau dimanipulasi menggunakan perangkat lunak (program aplikasi) untuk menghasilkan informasi. Pendefinisian basis data meliputi spesifikasi berupa tipe data, struktur, dan juga batasan-batasan data yang akan disimpan. Basis data merupakan aspek yang sangat penting dalam sistem informasi dimana basis data merupakan gudang penyimpanan data yang akan diolah lebih lanjut.

#### 3.3.4.1 Struktur Tabel

Berikut ini tabel-tabel pada sistem informasi sumber daya manusia beserta field-field didalamnya lengkap dengan tipe data dan length. a. Tabel Pegawai

Pada struktur tabel pegawai, digunakan dalam sistem informasi kepegawaian untuk memperbarui data pegawai dan menyimpan apabila ada pegawai baru.Struktur tabel pegawai dapat dilihat pada tabel 3.1.

| Nama Field        | Туре    | Size | Keterangan |
|-------------------|---------|------|------------|
| Id                | Int     |      | Primarykey |
| Nik               | Varchar | 20   |            |
| Nama              | Varchar | 100  |            |
| Tmp_lhr           | Varchar | 20   |            |
| Tgl_lhr           | Varchar | 10   |            |
| Bln_lhr           | Varchar | 10   |            |
| Thn_lhr           | Varchar | 20   |            |
| Tgl_kerja         | Varchar | 20   |            |
| Bln_kerja         | Varchar | 20   |            |
| Thn_kerja         | Varchar | 20   |            |
| `Agama            | Varchar | 10   |            |
| Pendidikan_terima | Varchar | 10   |            |
| Pendidikan_akhir  | Varchar | 10   |            |
| Alamat            | Varchar | 20   |            |
| Id_gaji           | Int     |      |            |
| Id_jabatan        | Int     |      |            |
| Cuti_tahunan      | Int     |      |            |
| Cuti_besar        | Varchar | 50   |            |
| Cuti_sebelum      | Varchar | 50   |            |
| Cuti_sesudah      | Varchar | 50   |            |
| Id_departemen     | Int     |      |            |
| Jk                | Varchar | 10   |            |

Tabel 3.1 Tabel Pegawai

Variabel pada tabel pegawai meliputi :

- Field id merupakan primary key
- Field nik merupakan nomor induk yang digunakan karyawan.
- Field nama merupakan nama pegawai.
- Field tmp\_lhr merupakan tempat lahir pegawai.
- Field tgl\_lhr tanggal lahir pegawai.
- Field bln\_lhr merupakan bulan lahir pegawai.
- Field thn\_kerja merupakan tahun lahir pegawai.

- Field tgl\_kerja merupakan tanggal mulai kerja pegawai.
- Field bln\_kerja merupakan bulan mulai kerja pegawai.
- Field thn\_kerja merupakan tahun mulai kerja pegawai.
- Field agama merupakan agama pegawai.
- Field pendidikan\_terima merupakan pendidikan yang saat melamar masuk ke perusahaan.
- Field pendidikan\_akhir merupakan pendidikan yang ditempuh terahir.
- Field alamat merupakan alamat rumah pegawai.
- Field id\_gaji merupakan foreign key dari tabel gaji\_berkala yang digunakan untuk menampilkan riwayat gaji maupun kenaikan gaji berkala pegawai.
- Field id\_jabatan merupakan foreign key dari tabel jabatan yang digunakan untuk menampilkan riwayat jabatan selama bekerja.
- Field cuti\_tahunan merupakan hak cuti tahunan yang dimiliki pegawai.
- Field cuti\_besar merupakan hak cuti besar yang dimiliki pegawai.
- Field cuti\_sebelum merupakan sisa hak cuti sebelum bersalin pegawai.
- Field cuti\_sesudah merupakan sisa hak cuti setelah bersalin pegawai.
- Field id\_departemen merupakan foreign key dari tabel departemen
- Field jk merupakan jenis kelamin pegawai
- b. Tabel bukan\_pegawai

Pada struktur tabel bukan\_pegawai akan digunakan untuk menyimpan data karyawan yang telah di input meninggal/mengundurkan diri/pensiun. Dapat dilihat pada tabel 3.2.

### Tabel 3.2 Tabel bukan\_pegawai

| Nama Field | Туре | Size | Keterangan |
|------------|------|------|------------|
| Id         | Int  |      | Primarykey |

| Nama Field        | Туре    | Size | Keterangan |
|-------------------|---------|------|------------|
| Nik               | Varchar | 20   |            |
| Nama              | Varchar | 100  |            |
| Tmp_lhr           | Varchar | 20   |            |
| Tgl_lhr           | Varchar | 10   |            |
| Bln_lhr           | Varchar | 20   |            |
| Thn_lhr           | Varchar | 20   |            |
| Tgl_kerja         | Varchar | 10   |            |
| Bln_kerja         | Varchar | 20   |            |
| Thn_kerja         | Varchar | 20   |            |
| Agama             | Varchar | 10   |            |
| Pendidikan_terima | Varchar | 30   |            |
| Pendidikan_akhir  | Varchar | 30   |            |
| Alamat            | Varchar | 50   |            |
| Id_gaji           | Int     |      |            |
| Id_jabatan        | Int     |      |            |
| Cuti_tahunan      | Varchar | 20   |            |
| Cuti_besar        | Varchar | 20   |            |
| Cuti_sebelum      | Varchar | 20   |            |
| Cuti_sesudah      | Varchar | 20   |            |
| Id_departemen     | Int     |      |            |
| Jk                | Varchar | 10   |            |
| Tlp               | Varchar | 20   |            |
| Keterangan        | Varchar | 50   |            |
| Tgl_keluar        | Varchar | 20   |            |
| Bln_keluar        | Varchar | 20   |            |
| Thn_keluar        | Varchar | 20   |            |

Variabel pada tabel bukan\_pegawai meliputi :

- Field id merupakan primary key
- Field nik merupakan nomor induk yang digunakan karyawan.
- Field nama merupakan nama pegawai.
- Field tmp\_lhr merupakan tempat lahir pegawai.
- Field tgl\_lhr tanggal lahir pegawai.
- Field bln\_lhr merupakan bulan lahir pegawai.
- Field thn\_kerja merupakan tahun lahir pegawai.
- Field tgl\_kerja merupakan tanggal mulai kerja pegawai.
- Field bln\_kerja merupakan bulan mulai kerja pegawai.
- Field thn\_kerja merupakan tahun mulai kerja pegawai.
- Field agama merupakan agama pegawai.

- Field pendidikan\_terima merupakan pendidikan yang saat melamar masuk ke perusahaan.
- Field pendidikan\_akhir merupakan pendidikan yang ditempuh terahir.
- Field alamat merupakan alamat rumah pegawai.
- Field id\_gaji merupakan foreign key dari tabel gaji\_berkala yang digunakan untuk menampilkan riwayat gaji maupun kenaikan gaji berkala pegawai.
- Field id\_jabatan merupakan foreign key dari tabel jabatan yang digunakan untuk menampilkan riwayat jabatan selama bekerja.
- Field cuti\_tahunan merupakan hak cuti tahunan yang dimiliki pegawai.
- Field cuti\_besar merupakan hak cuti besar yang dimiliki pegawai.
- Field cuti\_sebelum merupakan sisa hak cuti sebelum bersalin pegawai.
- Field cuti\_sesudah merupakan sisa hak cuti setelah bersalin pegawai.
- Field id\_departemen merupakan foreign key dari tabel departemen
- Field jk merupakan jenis kelamin pegawai.
- Field tlp merupakan nomor telepon pegawai.
- Field keterangan merupakan keterangan.
- Field tgl\_keluar merupakan tanggal keluar pegawai.
- Field bln\_keluar merupakan bulan keluar pegawai.
- Field thn\_keluar merupakan tahun keluar pegawai.
- c. Tabel Departemen

Tabel departemen merupakan tabel penyimpanan nama – nama departemen.Dapat dilihat pada tabel 3.3.

 Tabel 3.3 Tabel departemen

| Nama Field      | Туре    | Size | Keterangan |
|-----------------|---------|------|------------|
| Id              | Int     |      | Primarykey |
| Nama_departemen | Varchar | 20   |            |

Variabel pada tabel departemenmeliputi :

- Field Id merupakan primary key tabel departemen
- Field nama\_departemen merupakan nama departemen yang ada.
- d. Tabel foto

Tabel foto merupakan tabel yang digunakan untuk menyimpan foto – foto pegawai.Dapat dilihat pada tabel 3.4.

Tabel 3.4 Tabel foto

| Nama Field | Туре    | Size | Keterangan |
|------------|---------|------|------------|
| Id         | Int     | 10   | Primarykey |
| Nik        | Varchar | 20   |            |
| Foto       | Text    |      |            |

Variabel pada tabel fotomeliputi :

- Field id merupakan primary key tabel foto.
- Field nik merupakan foreign key dari tabel pegawai.
- Field foto merupakan foto pegawai.
- e. Tabel gaji\_berkala

Tabel gaji\_berkala merupakan tabel yang digunakan sebagai penyimpanan data apabila gaji pokok pegawai mengalami perubahan.Data yang diambil untuk gaji adalah riwayat gaji yang terbaru.Dapat dilihat pada tabel 3.5.

Tabel 3.5 Tabel gaji\_berkala

| Nama Field | Туре    | Size | Keterangan |
|------------|---------|------|------------|
| Id_gaji    | Int     |      | Primarykey |
| Id_gol     | Int     |      |            |
| Tmt        | Varchar | 20   |            |
| Tahun      | Varchar | 20   |            |
| Bulan      | Varchar | 20   |            |
| Gaji_pokok | Int     | 100  |            |
| No_sk      | Int     | 20   |            |

| Nama Field | Туре    | Size | Keterangan |
|------------|---------|------|------------|
| Ket        | Varchar | 20   |            |
| Nik        | Int     |      |            |

Variabel pada tabel gaji\_berkala meliputi :

- Field id\_gaji merupakan primary key dari tabel gaji\_berkala
- Field id\_gol merupakan foreign key dari tabel golongan.
- Field tmt merupakan terhitung mulai tanggal pegawai.
- Field tahun merupakan berapa tahun pegawai telah bekerja.
- Field bulan merupakan berapa bulan pegawai telah bekerja.
- Field gaji\_pokok merupakan gaji pokok pegawai.
- Field no\_sk merupakan surat keputusan.
- Field ket merupakan keterangan.
- Field nik merupakan foreign key tabel pegawai.
- f. Tabel keluarga

Pada struktur tabel keluarga, digunakan dalam sistem informasi kepegawaian untuk penyimpan data keluarga.Dapat dilihat pada tabel 3.6.

| Nama Field        | Туре    | Size | Keterangan |
|-------------------|---------|------|------------|
| Id                | Int     |      | Primarykey |
| Nama              | Varchar | 50   |            |
| Ttl               | Varchar | 20   |            |
| Hubungan_keluarga | Varchar | 10   |            |
| Ket               | Varchar | 50   |            |
| Nik               | Int     |      |            |

Tabel 3.6 Tabel keluarga

Variabel pada tabel keluargameliputi :

- Field id merupakan primary key dari tabel keluarga.
- Field nama merupakan nama anggota keluarga pegawai.
- Field ttl merupakan tempat tanggal lahir.
- Field hubungan\_keluarga merupakan status hubungan dengan pegawai.
- Field ket merupakan keterangan.
- Field nik merupakan foreign key tabel pegawai.

g. Tabel jabatan

Tabel jabatan digunakan untuk menyimpan riwayat jabatan pegawai.Dapat dilihat pada tabel 3.7.

| Tabel | 3.7 | Tabel | jabatan |
|-------|-----|-------|---------|
|-------|-----|-------|---------|

| Nama Field | Туре    | Size | Keterangan |
|------------|---------|------|------------|
| Id         | Int     |      | Primarykey |
| Id_gol     | Int     |      |            |
| Tmt        | Varchar | 20   |            |
| Jabatan    | Varchar | 20   |            |
| No_sk      | Int     |      |            |
| Nik        | Int     |      |            |

Variabel pada tabel jabatanmeliputi :

- Field id merupakan primary key dari tabel jabatan.
- Field id\_gol merupakan foreign key dari tabel golongan.
- Field tmt merupakan terhitung mulai tanggal.
- Field jabatan merupakan jabatan yang dipunyai pegawai.
- Field no\_sk merupakan surat keputusan.
- Field nik merupakan foreign key tabel pegawai.
- h. Tabel golongan

Tabel golongan digunakan untuk menyimpan golongan yang ada.Dapat dilihat pada tabel 3.8.

**Tabel 3.8**Tabel golongan

| Nama Field | Туре    | Size | Keterangan |
|------------|---------|------|------------|
| Id_gol     | Int     | 10   | Primarykey |
| Gol        | Varchar | 20   |            |

Variabel pada tabel golonganmeliputi :

- Field id\_gol merupakan primary key dari tabel golongan.
- Field gol merupakan nama golongan.
- i. Tabel pelanggaran

Tabel pelanggaran digunakan untuk menyimpan data – data pelanggaran pegawai yang pernah dilakukan selama di perusahaan.Dapat dilihat pada tabel 3.9.

| Nama Field | Туре    | Size | Keterangan |
|------------|---------|------|------------|
| Id         | Int     |      | Primarykey |
| Jenis      | Varchar | 20   |            |
| Waktu      | Varchar | 20   |            |
| Ket        | Varchar | 50   |            |
| Nik        | Int     |      |            |

Tabel 3.9 Tabel pelanggaran

Variabel pada tabel pelanggaranmeliputi :

- Field id merupakan primary key dari tabel pelanggaran.
- Field jenis merupakan bentuk pelanggaran yang dilakukan.
- Field waktu merupakan waktu pelanggaran
- Field ket merupakan keterangan.
- Field nik merupakan foreign key tabel pegawai.
- j. Tabel lainnya

Tabel lainnya digunakan untuk menyimpan data – data lainnya.Dapat dilihat pada tabel 3.10.

| Nama Field | Туре    | Size | Keterangan |
|------------|---------|------|------------|
| Id         | Int     |      | Primarykey |
| Ket        | Varchar | 20   |            |
| Nik        | Int     |      |            |

Variabel pada tabel lainnyameliputi :

- Field id merupakan primary key dari tabel lainnya.
- Field ket merupakan keterangan.
- Field nik merupakan foreign key tabel pegawai.
- k. Tabel pelatihan

Tabel pelatihan digunakan untuk menyimpan data – data pelatihan yang pernah dilakukan pegawai.Dapat dilihat pada tabel 3.11.

| Nama Field    | Туре    | Size | Keterangan |
|---------------|---------|------|------------|
| Id            | Int     |      | Primarykey |
| Penyelenggara | Varchar | 20   |            |
| Topik         | Varchar | 20   |            |

Tabel 3.11 Tabel pelatihan

| Nama Field | Туре    | Size | Keterangan |
|------------|---------|------|------------|
| Tahun      | Varchar | 20   |            |
| Tempat     | Varchar | 20   |            |
| Nik        | Int     |      |            |

Variabel pada tabel pelatihan meliputi :

- Field id merupakan primary key dari tabel pelanggaran.
- Field penyelenggara merupakan penyelenggara pelatihan yang dilakukan.
- Field topik merupakan topic pelatihan
- Field tahun merupakan tahun pelatihan.
- Field tempat merupakan tempat pelatihan.
- Field nik merupakan foreign key tabel pegawai.
- 1. Tabel penghargaan

Tabel pelanggaran digunakan untuk menyimpan data – data penghargaan yang pernah didapat selama di perusahaan.Dapat dilihat pada tabel 3.12.

| Tabel 3.12 Tabel | penghargaan |
|------------------|-------------|
|------------------|-------------|

| Nama Field | Туре    | Size | Keterangan |
|------------|---------|------|------------|
| Id         | Int     |      | Primarykey |
| Jenis      | Varchar | 20   |            |
| Waktu      | Varchar | 20   |            |
| Ket        | Varchar | 50   |            |
| Nik        | Int     |      |            |

Variabel pada tabel penghargaanmeliputi :

- Field id merupakan primary key dari tabel penghargaan.
- Field jenis merupakan bentuk penghargaan yang dilakukan.
- Field waktu merupakan waktu penghargaan.
- Field ket merupakan keterangan penghargaan.
- Field nik merupakan foreign key tabel pegawai.

#### m. Tabel pengalaman\_kerja

Tabel pengalaman\_kerja digunakan untuk menyimpan riwayat pengalaman kerja pegawai.Dapat dilihat pada tabel 3.13.

| Nama Field | Туре    | Size | Keterangan |
|------------|---------|------|------------|
| Id         | Int     |      | Primarykey |
| Jenis      | Varchar | 20   |            |
| Waktu      | Varchar | 20   |            |
| Ket        | Varchar | 50   |            |
| Nik        | Int     |      |            |

Tabel 3.13 Tabel pengalaman\_kerja

Variabel pada tabel pengalaman\_kerjameliputi :

- Field id merupakan primary key dari tabel pengalaman\_kerja.
- Field jenis merupakan pengalaman kerja yang pernah dilakukan.
- Field waktu merupakan waktu pengalaman kerja
- Field ket merupakan keterangan.
- Field nik merupakan foreign key tabel pegawai.
- n. Tabel user

Tabel user digunakan untuk menyimpan username dan password pegawai untuk login.Dapat dilihat pada tabel 3.14.

| Nama Field | Туре    | Size | Keterangan |
|------------|---------|------|------------|
| User_id    | Int     | 10   | Primarykey |
| Name       | Varchar | 50   |            |
| Password   | Varchar | 20   |            |
| Туре       | Varchar | 20   |            |

Tabel 3.14 Tabel user

Variabel pada tabel usermeliputi :

- Field user\_id merupakan primary key dari tabel user.
- Field name merupakan isi dari nama pegawai.
- Field password merupakan password pegawai
- Field type merupakan isi dari tabel user sebagai admin atau user.
- o. Tabel detail\_cuti

Tabel detail\_cuti digunakan untuk penyimpanan pengajuan cuti tahunan, cuti besar, cuti penting, cuti bersalin, cuti tambahan perjalanan.Dapat dilihat pada tabel 3.15.

Tabel 3.15 Tabel detail\_cuti

| Nama Field | Туре | Size | Keterangan |
|------------|------|------|------------|
| Id_cuti    | Int  |      | Primarykey |

| Nama Field    | Туре    | Size | Keterangan |
|---------------|---------|------|------------|
| Nik           | Int     |      |            |
| Jenis_cuti    | Varchar | 20   |            |
| Jumlah_cuti   | Int     |      |            |
| Keterangan    | Varchar | 20   |            |
| Tanggal       | Date    |      |            |
| Tanggal_cuti  | Date    |      |            |
| Karu          | Varchar | 20   |            |
| Ket_karu      | Varchar | 20   |            |
| Apr_karu      | Varchar | 20   |            |
| Kasi          | Varchar | 20   |            |
| Ket_kasi      | Varchar | 20   |            |
| Apr_kasi      | Varchar | 20   |            |
| Kabag         | Varchar | 20   |            |
| Ket_kabag     | Varchar | 20   |            |
| Apr_kabag     | Varchar | 20   |            |
| Kadep         | Varchar | 20   |            |
| Ket_kadep     | Varchar | 20   |            |
| Apr_kadep     | Varchar | 20   |            |
| Direk         | Varchar | 20   |            |
| Id_departemen | Int     |      |            |
| Tahun         | Varchar | 20   |            |
| Tempat_tujuan | Varchar | 20   |            |

Variabel pada tabel detail\_cutimeliputi :

- Field id\_cuti merupakan primary key dari tabel pelanggaran.
- Field nik merupakan foreign key tabel pegawai.
- Field jenis\_cuti merupakan jenis cuti yang diajukan
- Field jumlah\_cuti merupakanjumlah hari yang diajukan untuk cuti.
- Field keterangan merupakan keterangan.
- Field tanggal merupakan tanggal saat pengajuan.
- Field tanggal\_cuti merupakan tanggal saat cuti dilakukan.
- Field karu merupakan nama atasan atau nama kepala regu
- Field ket\_karu merupakan keterangan yang diisikan kepala regu.
- Field apr\_karu merupakan status apakah telah disetujui atau belum disetujui.
- Field kasi merupakan nama atasan atau nama kepala seksi.
- Field ket\_kasi merupakan keterangan yang diisikan kepala seksi.

- Field apr\_kasi merupakan status apakah telah disetujui atau belum disetujui.
- Field kabag merupakan nama atasan atau nama kepala bagian.
- Field ket\_kabag merupakan keterangan yang diisikan kepala bagian.
- Field apr\_kabag merupakan status apakah telah disetujui atau belum disetujui.
- Field kadep merupakan nama atasan atau nama kepala departemen.
- Field ket\_kadep merupakan keterangan yang diisikan kepala departemen.
- Field apr\_kadep merupakan status apakah telah disetujui atau belum disetujui.
- Field direk merupakan nama direksi.
- Field id\_departemen merupakan foreign key dari tabel departemen.
- Field tahun merupakan
- p. Tabel cuti

Tabel cuti digunakan untuk memperbarui cuti tiap tahun.Dapat dilihat pada tabel 3.16.

| Nama Field | Туре    | Size | Keterangan |
|------------|---------|------|------------|
| Id_c       | Int     |      | Primarykey |
| nik        | Int     |      |            |
| Tanggal    | Varchar | 20   |            |
| Bulan      | Varchar | 20   |            |
| Tahun      | Varchar | 20   |            |

Tabel 3.16 Tabel cuti

Variabel pada tabel cuti meliputi :

- Field id\_c merupakan primary key dari tabel cuti.
- Field nik merupakan foreign key dari tabel pegawai.
- Field tanggal merupakan tanggal timbul cuti

- Field bulan merupakan bulan timbul cuti.
- Field tahun merupakan tahun timbul cuti.
- q. Tabel cuti\_bersama

Tabel cuti bersama digunakan untuk penyimpanan pengajuan cuti bersama. Dapat dilihat pada tabel 3.17.

| <b>Tabel 3.17</b> | Tabel cuti | _bersama |
|-------------------|------------|----------|
|-------------------|------------|----------|

| Nama Field   | Туре    | Size | Keterangan |
|--------------|---------|------|------------|
| Id           | Int     |      | Primarykey |
| Tanggal      | Date    |      |            |
| Tanggal_cuti | Date    |      |            |
| Jumlah       | Int     |      |            |
| Ket          | Varchar | 20   |            |

Variabel pada tabel cuti meliputi :

- Field id merupakan primary key dari tabel cuti\_bersama.
- Field tanggal merupakan tanggal diajukan.
- Field tanggal\_cuti merupakan tanggal saat cuti bersama
- Field jumlah merupakan jumlah cuti bersama.
- Field ket merupakan keterangan.
- r. Tabel hutang

Tabel hutang digunakan untuk penyimpanan pengajuan hutang cuti. Dapat dilihat pada tabel 3.18.

| Tabel | 3.1 | 8Tabel | hutang |
|-------|-----|--------|--------|
|-------|-----|--------|--------|

| Nama Field     | Туре    | Size | Keterangan |
|----------------|---------|------|------------|
| Id             | Int     |      | Primarykey |
| nik            | Int     |      |            |
| Tanggal        | Date    |      |            |
| Tanggal_hutang | Date    |      |            |
| Jumlah         | Int     | 20   |            |
| Ket            | Varchar | 50   |            |

Variabel pada tabel hutangmeliputi :

- Field id merupakan primary key dari tabel hutang.
- Field nik merupakan foreign key dari tabel pegawai.

- Field tanggal merupakan tanggal pengajuan hutang cuti.
- Field tanggal\_hutang merupakan tanggal hutang cuti.
- Field jumlah merupakan jumlah yang diajukan.
- Field tahun merupakan tahun cuti.
- s. Tabel sakit

Tabel sakit digunakan untuk peyimpanan pengajuan cuti sakit / ijin.Dapat dilihat pada tabel 3.19.

| Tabel 3.1 | 19 Tabe | l sakit |
|-----------|---------|---------|
|-----------|---------|---------|

| Nama Field | Туре    | Size | Keterangan |
|------------|---------|------|------------|
| Id         | Int     |      | Primarykey |
| Tgl        | Date    |      |            |
| Tgl_cuti   | Date    |      |            |
| Nik        | Int     |      |            |
| Jml        | Int     |      |            |
| Ket        | Varchar | 50   |            |

Variabel pada tabel sakitmeliputi :

- Field id merupakan primary key dari tabel sakit.
- Field tgl merupakan tanggal pengajuan.
- Field tgl\_cuti merupakan tanggal saat cuti sakit.
- Field nik merupakan foreign key dari tabel pegawai.
- Field jumlah merupakan jumlah cuti sakit.
- Field ket merupakan keterangan.
- t. Tabel tahun\_cb

Tabel tahun\_cb digunakan untuk penyimpanan data kapan cuti tahun bersama timbul.Dapat dilihat pada tabel 3.20.

| Nama Field | Туре    | Size | Keterangan |
|------------|---------|------|------------|
| Id         | Int     |      | Primarykey |
| Id_pegawai | Int     |      |            |
| Tahun      | Varchar | 30   |            |
| Thn_hangus | Varchar | 30   |            |
| Besar      | Varchar | 30   |            |

#### Tabel 3.20Tabel tahun\_cb

Variabel pada tabel tahun\_cb meliputi :

- Field id merupakan primary key dari tabel tahun\_cb.
- Field id\_pegawai merupakanforeign key dari tabel pegawai.
- Field tahun merupakan tahun timbul pertama cuti besar.
- Field thn\_hangus merupakan tahun hangus cuti besar yang telah timbul.
- Field besar merupakan tanggal mendapatkan cuti selanjutnya.
- u. Tabel tahun\_ct

Tabel tahun\_ct digunakan untuk penyimpanan data kapan cuti tahunan timbul.Dapat dilihat pada tabel 3.21.

| Nama Field    | Туре    | Size | Keterangan |
|---------------|---------|------|------------|
| Id            | Int     |      | Primarykey |
| Id_pegawai    | Int     |      |            |
| Tahun_pertama | Varchar | 30   |            |

Variabel pada tabel tahun\_cb meliputi :

- Field id merupakan primary key dari tabel tahun\_ct.
- Field id\_pegawai merupakan foreign key dari tabel pegawai.
- Field tahun\_pertama merupakan sisa cuti tahunan.
- v. Tabel listing\_jabatan

Tabel listing jabatan digunakan untuk menyimpan semua nama jabatan yang ada.Dapat dilihat pada tabel 3.22.

Tabel 3.22 Tabel listing\_jabatan

| Nama Field   | Туре    | Size | Keterangan |
|--------------|---------|------|------------|
| Id           | Int     |      | Primarykey |
| List_jabatan | Varchar | 20   |            |

Variabel pada tabel tahun\_cb meliputi :

- Field id merupakan primary key dari tabel listing\_jabatan.
- Field list\_jabatan merupakan nama nama jabatan yang ada.
- w. Tabel gaji\_jabatan

Tabel gaji\_jabatan digunakan sebagai penyimpanan gaji jabatan yang diperoleh tiap jabatan.Dapat dilihat pada tabel.3.23.

Tabel 3.23 Tabel gaji\_jabatan

| Nama Field | Туре    | Size | Keterangan |
|------------|---------|------|------------|
| Jabatan    | Int     |      | Primarykey |
| Nominal    | Varchar | 50   |            |

Variabel pada tabel tahun\_cb meliputi :

- Field jabatan merupakan primary key dari tabel gaji\_jabatan.
- Field nominal merupakan nominal gaji.
- x. Tabel data\_sppd

Tabel data\_sppd digunakan untuk menyimpan semua pengajuan sppd yang diajukan oleh pegawai.Dapat dilihat pada tabel 3.24.

| Nama Field        | Туре    | Size | Keterangan |
|-------------------|---------|------|------------|
| Id                | Int     | 10   | Primarykey |
| No_sppd           | Varchar | 20   |            |
| Tanggal_pengajuan | Date    |      |            |
| Nik               | Int     |      |            |
| Tujuan            | Varchar | 20   |            |
| Tanggal_berangkat | Date    |      |            |
| Tanggal_kembali   | Date    |      |            |
| Lama_perjalanan   | Date    |      |            |
| Kendaraan         | Varchar | 20   |            |
| Jobdis            | Varchar | 20   |            |
| Pengikut          | Varchar | 20   |            |
| Detail_pengikut   | Varchar | 20   |            |
| Ket               | Varchar | 20   |            |
| Biaya             | Varchar | 50   |            |
| Perihal           | Varchar | 20   |            |

 Tabel 3.24
 Tabel data\_sppd

Variabel pada tabel tahun\_cb meliputi :

- Field id merupakan primary key dari tabel data\_sppd.
- Field no\_sppd merupakan nomor yang diberikan setiap sppd.
- Field tanggal\_pengajuan merupakan tanggal pengajuan.
- Field nik merupakan foreign key dari tabel pegawai.
- Field tujuan merupakan tujuan sppd.
- Field tanggal\_berangkat merupakan tanggal keberangkatan saat sppd.

- Field tanggal\_kembali merupakan tanggal saat kembali tiba di perusahaan.
- Field lama\_perjalanan merupakan jumlah hari yang ditempuh.
- Field kendaraan merupakan kendaraan yang dipakai.
- Field jobdis merupakan keperluan yang akan dilakukan.
- Field pengikut merupakan jumlah pengikut.
- Field detail\_pengikut merupakan siapa saja yang akan ikut sppd.
- Field ket merupakan keterangan.
- Field biaya merupakan biaya yang diberikan saat berangkat sppd.
- Field perihal merupakan status dari surat pengajuan sppd.
- y. Tabel tbl\_shif

Tabel tbl\_shif digunakan untuk menyimpan data pegawai yang telah diubah sebagai pegawai shift atau normal day.Dapat dilihat pada tabel 3.25.

 Tabel 3.25
 Tabel tbl\_shif

| Nama Field | Туре    | Size | Keterangan |
|------------|---------|------|------------|
| Id         | Int     | 10   | Primarykey |
| Status     | Varchar | 20   |            |

Variabel pada tabel tbl\_shif meliputi :

- Field id merupakan primary key dari tabel tbl\_shif.
- Field status merupakan isi status pegawai sebagai normal day atau shift.
- z. Tabel Tahun\_sppd

Tabel tahun sppd digunakan untuk menyimpan nomor sppd setiap tahun agar tidak sama.Dapat dilihat pada tabel 3.26.

 Tabel 3.26

 Tabel tahun\_sppd

| Nama Field | Туре    | Size | Keterangan |
|------------|---------|------|------------|
| Tahun      | Varchar | 20   | Primarykey |

Variabel pada tabel tahun\_cb meliputi :

- Field tahun merupakan primary key dari tabel tahun\_sppd.

aa. Tabel penghasilan\_pegawai

Tabel penghasilan\_pegawai digunakan untuk menyimpan hasil dari perhitungan gaji.Dapat dilihat pada tabel 3.27.

| Nama Field       | Туре    | Size | Keterangan |
|------------------|---------|------|------------|
| Id               | Int     |      | Primarykey |
| Tanggal          | Date    |      |            |
| Nik              | Int     |      |            |
| Gaji_pokok       | Int     |      |            |
| Keluarga_tetap   | Varchar | 20   |            |
| Jabatan_tetap    | Varchar | 20   |            |
| Pangan_tetap     | Varchar | 20   |            |
| Tht_tetap        | Varchar | 20   |            |
| Perumahan_tetap  | Varchar | 20   |            |
| Angkutan         | Varchar | 20   |            |
| Jam1             | Varchar | 20   |            |
| Jam2             | Varchar | 20   |            |
| Jam3             | Varchar | 20   |            |
| Jam4             | Varchar | 20   |            |
| Thr              | Varchar | 20   |            |
| Rapel            | Varchar | 20   |            |
| Dapen_ptetap     | Varchar | 20   |            |
| Tht_ptetap       | Varchar | 20   |            |
| Jamsostek_ptetap | Varchar | 20   |            |
| Pajak_ptetap     | Varchar | 20   |            |
| Spks_ptetap      | Varchar | 20   |            |
| K3pg_ptetap      | Varchar | 20   |            |
| Absen            | Int     |      |            |
| K3pg             | Varchar | 20   |            |
| Yayasan          | Varchar | 20   |            |

 Tabel 3.27 Tabel penghasilan\_pegawai

Variabel pada tabel penghasilan\_pegawai meliputi :

- Field id merupakan primary key dari tabel penghasilan\_pegawai.
- Field tanggal merupakan tanggal hitung.
- Field nik merupakan foreign key dari tabel pegawai.
- Field gaji\_pokok merupakan gaji pokok pegawai.
- Field keluarga\_tetap merupakan tunjangan keluarga.
- Field jabatan\_tetap merupakan gaji jabatan.
- Field pangan\_tetap merupakan uang makan.

- Field tht tetap merupakan tunjangan hari tua.
- Field perumahan\_tetap merupakan tunjangan perumahan.
- Field angkutan merupakan uang transport.
- Field jam1 merupakan jam lembur pertama dikali 1,5.
- Field jam2 merupakan jam lembur kedua dikali 2.
- Field jam3merupakan jam lembur ketiga dikali 3.
- Field jam4 merupakan jam lembur keempat dikali 4.
- Field Thr merupakantunjangan hari raya.
- Field rapel merupakan tunjangan rapel.
- Field dapen\_ptetap merupakan potongan dana pensiun.
- Field tht tetap merupakan potongan dana tunjangan hari tua.
- Field jamsostek merupakan potongan jamsostek.
- Field pajak\_ptetetap merupakan potongan pajak.
- Field spks\_ptetap merupakan potongan spks.
- Field k3pg\_ptetap merupakan potongan koperasi k3pg.
- Field absen merupakan potongan absensi.
- Field k3pg merupakan potongan yang diambil apabila pegawai berbelanja di koperasi k3pg.
- Field yayasan merupakan potongan yayasan.

bb. Tabel history\_mutasi

Tabel history\_mutasi digunakan untuk tabel penyimpanan pegawai yang telah dimutasi ke departemen yang lama ke departemen yang baru.Dapat dilihat pada tabel 3.28.

Tabel 3.28Tabel history\_mutasi

| Nama Field | Туре    | Size | Keterangan |
|------------|---------|------|------------|
| Id         | Int     | 10   | Primarykey |
| Nama Field | Туре    | Size | Keterangan |
| Nik        | Int     |      |            |
| Tanggal    | Date    |      |            |
| Dep_awal   | Varchar | 20   |            |
| Dep_baru   | Varchar | 20   |            |

Variabel pada tabel history\_mutasi meliputi :

- Field id merupakan primary key dari tabel history\_mutasi.
- Field nik merupakan foreign key dari tabel pegawai.
- Field tanggal merupakan tanggal dimutasi.
- Field dep\_awal merupakan departemen sebelum dimutasi.
- Field dep\_baru merupakan departemen setelah dimutasi.

#### cc. Tabel history\_regen

Tabel history\_regen digunakan untuk penyimpanan sementara jika ada cuti tahunan pegawai yang timbul pada hari ini.Dapat dilihat pada tabel 3.29.

 Tabel 3.29
 Tabel history\_regen

| Nama Field | Туре    | Size | Keterangan |
|------------|---------|------|------------|
| Nik        | Int     | 10   | Primarykey |
| Nama       | Varchar | 50   |            |
| Tanggal    | Date    |      |            |

Variabel pada tabel history\_regen meliputi :

- Field id merupakan primary key dari tabel tahun\_cb.
- Field nama merupakan foreign key dari tabel pegawai.
- Field tanggal merupakan tanggal timbul cuti.

#### 3.3.4.2 Physical Data Model (PDM)

*Physical Data Model* (PDM) merupakan konsep yang menerangkan detail dari rancangan basis. Data model ini menggunakan beberapa tabel untuk menggambarkan relasi yang berhubungan. Setiap tabel mempunyai sejumlah kolom dimana setiap kolom memiliki nama yang unik. Berikut ini merupakan tampilan physical data model yang ada pada sistem informasi yang telah penulis terapkan. Dapat dilihat pada gambar 3.7.1 dan 3.7.2 :

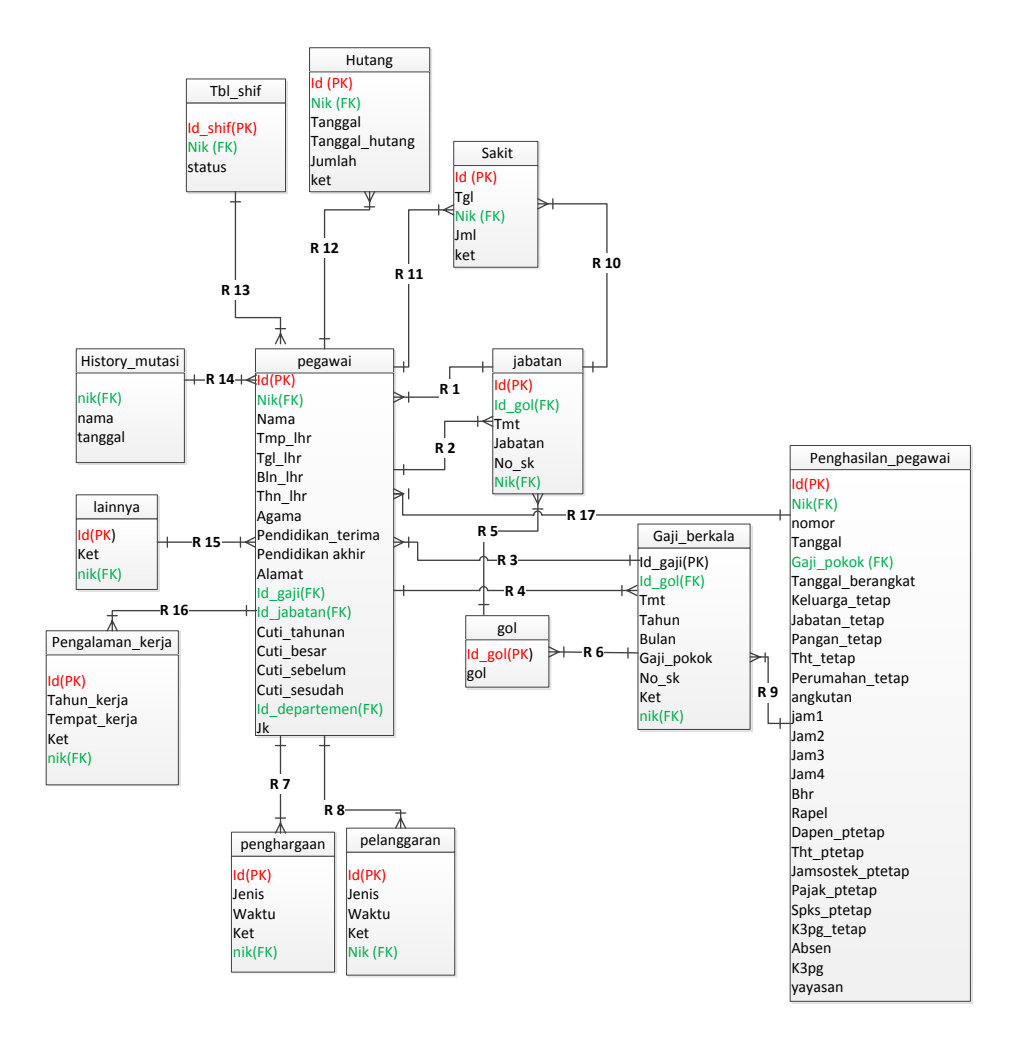

Gambar 3.7.1 *Physical Data Model* (PDM) Sistem Informasi Kepegawaian di PT. Petrosida Gresik

Keterangan :

- 1. Tabel pegawai berelasi pada tabel jabatan, nik pada tabel jabatan sebagai *foreign key* dan nik pada tabel pegawai sebagai *primary key*.
- Tabel jabatan dengan tabel golongan, id\_gol pada tabel golongan sebagai primary key dan id\_gol pada tabel jabatan sebagai foreign key.
- 3. Tabel pegawai dengan tabel penghargaan, tabel pengalaman kerja, tabel pelanggaran, tabel hutang, tabel sakit, tabel lainnya, tabel histori mutasi, tabel gaji berkala, dan tabel penghasilan pegawai, NIK pada tabel pegawai sebagai *primary key* dan NIK pada tabel lainnya sebagai *foreign key*.

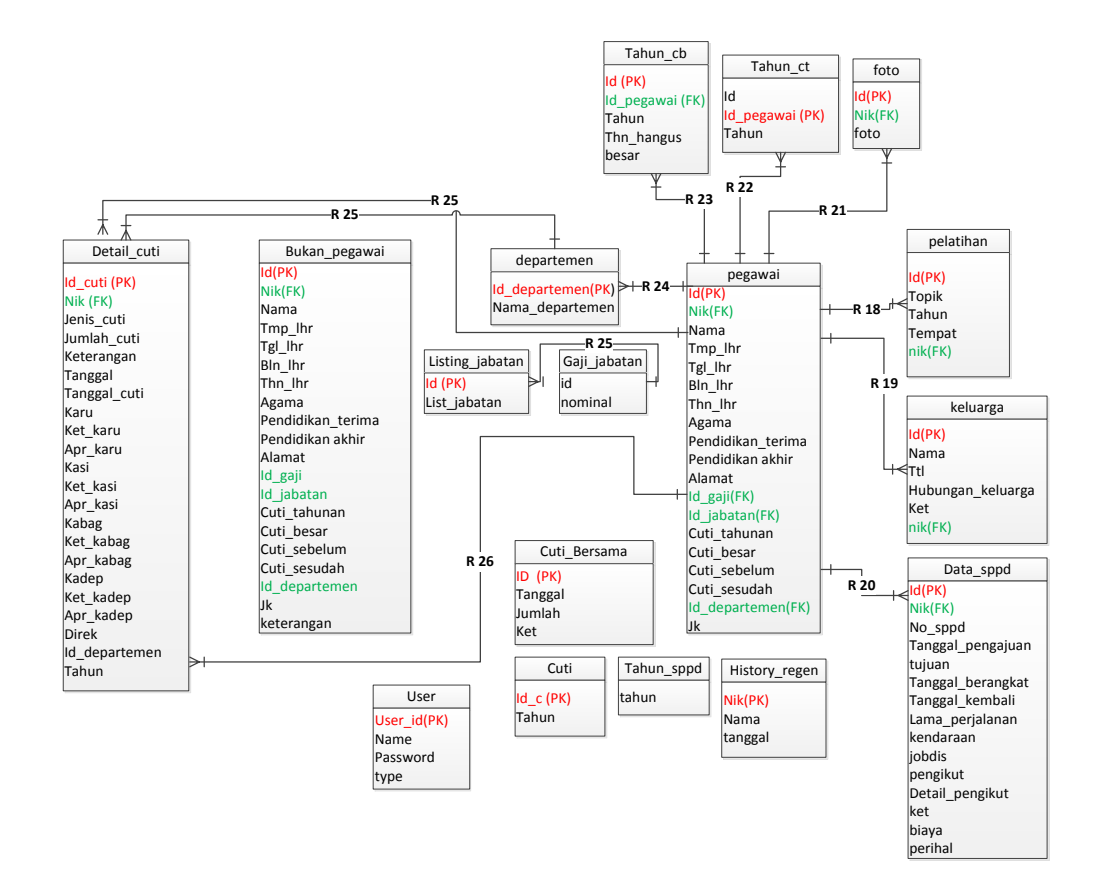

Gambar 3.7.2 Physical Data Model (PDM) Sistem Informasi Kepegawaian di PT. Petrosida Gresik

Keterangan :

 Tabel pegawai dengan tabel data sppd, tabel detail\_cuti, tabel bukan pegawai, tabel departemen, tabel tahun cuti, tabel foto, NIK pada tabel pegawai sebagai *primary key* dan NIK pada tabel lainnya sebagai *foreign key*.

#### 3.4 Perancangan Antarmuka

Perancangan antarmuka adalah bagian yang menghubungkan antara program dengan pemakai, berikut ini adalah desain antarmuka sistem informasi kepegawaian PT. Petrosida Gresik.

#### 3.4.1 Rancangan Antarmuka Login

Halaman login merupakan halaman awal dari sistem administrator Sistem informasi sumberdaya manusia. Pengguna harus login terlebih dahulu untuk dapat masuk kehalaman berikutnya. Form dapat dilihat pada gambar 3.8 berikut ini:

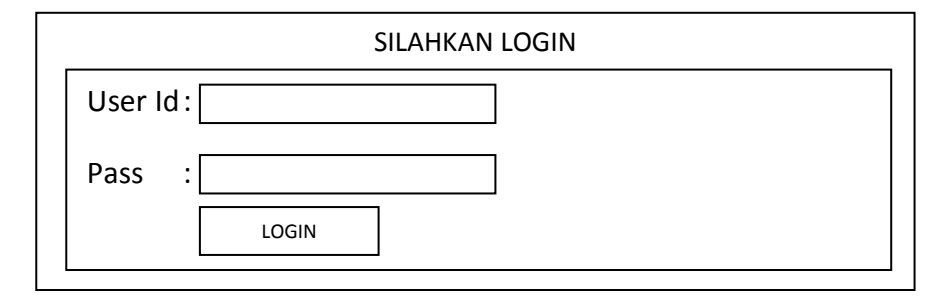

Gambar 3.8 Rancangan Antarmuka Login

# Logo PT. Petrosida Gresik Perokimia Gresik Group Image: All Perokima Gresik Group Image: All Perokima Gresik Gresik Group Image: All Perokima Gresik Group Image: All Perokima Gresik Gresik G

#### 3.4.2 Rancangan Antarmuka Halaman Utama

Gambar 3.9 Rancangan antarmuka halaman utama

Dalam form menu utama, rancangannya terdiri dari home, master data, SPPD, Cuti, Penggajian. Dalam sub menu master pegawai terdiri dari data pegawai, data departemen, data jabatan, data gaji berkala, data keluarga, data penghargaan, data pelanggaran, data pengalaman kerja, data lain – lain, data sppd, data cuti bersama, data pegawai sakit/ ijin, data cuti tahunan, data cuti besar, data cuti hutang, data pegawai keluar/mengundurkan diri/ meninggal dunia. Pada menu SPPD terdapat sub menu pengajuan SPPD. Pada sub menu cuti terdapat sub menu cuti tahunan, cuti besar, cuti penting, bersalin, bersama, tambahan perjalanan, persetujuan cuti. Dalam penggajian terdapat sub menu hitung gaji. Seperti yang terlihat pada gambar 3.9

#### 3.4.3 Rancangan Antarmuka Data Pegawai

Sub menu data pegawai digunakan untuk melihat dan menginput Terdapat beberapa tombol dalam sub pegawai beserta riwayatnya. menu data pegawai. Tombol sort by berguna untuk mensortir dari nomor induk karyawan (NIK) yang terbesar sampai yang terkecl atau sebaliknya dan mensortir nama dari A sampai Z atau sebaliknya. Tombol cari berdasarkan gol digunakan untuk mencari golongan pegawai, tombol cari berdasarkan departemen digunakan untuk mencari departemen.Kolom cari berdasarkan NIK digunakan untuk mencari nomor induk karyawana yang ingin dicari lalu klik tombol Proses untuk memproses. Kolom cari berdasarkan Nama digunakan untuk mencari nama pegawai yang ingin kita cari lalu klik tombol Proses untuk memproses. dan jika ingin mencari pegawai berdasarkan jabatan tertentu maka klik pada tombol cari berdasarkan jabatan, klik pada jabatan yang akan dipilih maka data akan muncul. Seperti yang terlihat pada gambar 3.10.

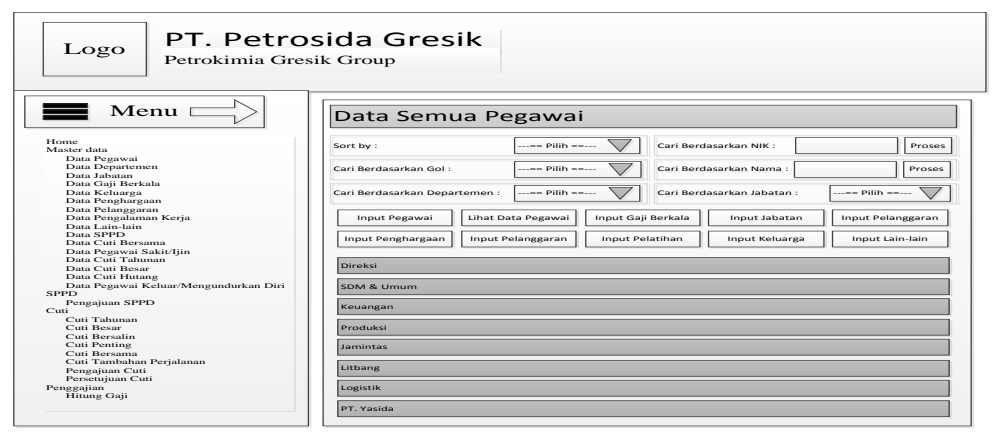

Gambar 3.10 Rancangan antarmuka data pegawai

#### 3.4.4 Rancangan Antarmuka Data Pegawai (Input Pegawai)

Tombol input pegawai digunakan untuk memasukkan data pegawai yang baru masuk. Setelah mengisi kolom – kolom yan telag ada maka klik tombol Simpan untuk Dapat dilihat pada gambar 3.11.

| Logo PT. Petros<br>Petrokimia Gres                                                                   | sida Gresik<br>.ik Group                                                          |
|----------------------------------------------------------------------------------------------------|-----------------------------------------------------------------------------------|
| Menu                                                                                                 | Data Semua Pegawai                                                                |
| Home                                                                                                 | Input Pegawai Data Pegawai Input Gaji Berkala Input Jabatan Input Pelanggaran     |
| Master data<br>Data Pegawai<br>Data Departemen<br>Data Jabatan<br>Data Gaji Berkala<br>Data Keluarea | Input Penghargaan Input Pengalaman Input Pelatihan Input Keluarga Input Lain-lain |
| Data Penghargaan<br>Data Pelanggaran                                                                 | NIK :                                                                             |
| Data Pengalaman Kerja                                                                                | Nama :                                                                            |
| Data Lam-lam<br>Data SPPD                                                                            | Jenis Kelamin :                                                                   |
| Data Cuti Bersama<br>Data Pegawai Sakit/Jiin                                                         | Tempat/ Tgl. Lahir :                                                              |
| Data Cuti Tahunan                                                                                    |                                                                                   |
| Data Cuti Besar<br>Data Cuti Hutang                                                                  | Tanggai Mulai Kerja :                                                             |
| Data Pegawai Keluar/Mengundurkan Diri<br>SPPD                                                        | Agama :                                                                           |
| Pengajuan SPPD                                                                                       | Pendidikan Saat Diterima :                                                        |
| Cuti Tahunan                                                                                         | Pendidikan Terakhir :                                                             |
| Cuti Besar<br>Cuti Bersalin                                                                          |                                                                                   |
| Cuti Penting                                                                                         | Nomer Telepon :                                                                   |
| Cuti Tambahan Perjalanan                                                                             | Alamat :                                                                          |
| Pengajuan Cuti<br>Persetujuan Cuti                                                                   | Unit Kerja :                                                                      |
| Penggajian                                                                                           |                                                                                   |
| Hitung Gaji                                                                                          | SIMPAN                                                                            |

Gambar 3.11 Rancangan Antarmuka Data Pegawai (Input Pegawai)

#### 3.4.5 Rancangan Antarmuka Data Pegawai (Lihat Data Pegawai)

Tombol lihat data pegawai digunakan untuk melihat data pegawai secara keseluruhan dan ditampilkan perdepartemen yang telah ada. Informasi yang ditampilkan adalah no, nama pegawai, nomor induk karyawan (NIK), jabatan pegawai, golongan pegawai, usia pegawai, MK (Masa Kerja) pegawai, Tgl. Bekerja pegawai, Tgl. MPP (Masa Persiapan Pensiun) pegawai, dan ACT. Pada kolom ACT terdapat tombol Detail Pegawai yag digunakan untuk melihat riwayat atau history pegawai yang telah diinputkan. Klik tombol Filter digunakan untuk memunculkan sortir.Terlihat pada gambar 3.12.

| Logo PT. Petro<br>Petrokimia Gres                                            | sida Gresik<br>sik Group                                                 |
|------------------------------------------------------------------------------|--------------------------------------------------------------------------|
| Menu                                                                         | Data Semua Pegawai                                                       |
| Home<br>Master data                                                          | Sort by : Cari Berdasarkan NIK : Proses                                  |
| Data Pegawai<br>Data Departemen<br>Data Jabatan                              | Cari Berdasarkan Gol :== Pilih == V Cari Berdasarkan Nama : Proses       |
| Data Gaji Berkala<br>Data Keluarga<br>Data Penghargaan                       | Cari Berdasarkan Departemen : [== Pilih == ]                             |
| Data Pelanggaran<br>Data Pengalaman Kerja<br>Data Lain-lain                  | Filter                                                                   |
| Data SPPD<br>Data Cuti Bersama                                               | Direksi                                                                  |
| Data Pegawai Sakit/Ijin<br>Data Cuti Tahunan                                 | NO Nama NIK Jabatan GOL USIA MK TGL. Bekerja TGL. MPP   TGI. Pensiur ACT |
| Data Cuti Besar<br>Data Cuti Hutang<br>Data Pegawai Keluar/Mengundurkan Diri | SDM & Umum                                                               |
| SPPD<br>Pengajuan SPPD<br>Cuti                                               | Keuangan                                                                 |
| Cuti Tahunan<br>Cuti Besar                                                   | Produksi                                                                 |
| Cuti Bersalin<br>Cuti Penting<br>Cuti Bersama                                | Jamintas                                                                 |
| Cuti Tambahan Perjalanan<br>Pengajuan Cuti                                   | Litbang                                                                  |
| Persetujuan Cuti<br>Penggajian                                               | Logistik                                                                 |
| mung Gaji                                                                    | PT. Yasida                                                               |

Gambar 3.12 Rancangan Antarmuka Data Pegawai (Lihat Data

Pegawai)

# 3.4.6 Rancangan Antarmuka Data Pegawai (Input Gaji Berkala)

| Logo PT. Petro<br>Petrokimia Gre                                                                                           | sida Gresik<br><sup>sik Group</sup>                                               |
|----------------------------------------------------------------------------------------------------|-----------------------------------------------------------------------------------|
| Menu                                                                                                    | Data Semua Pegawai                                                                |
| Home                                                                                                    | Input Pegawai Data Pegawai Input Gaji Berkala Input Jabatan Input Pelanggaran     |
| Master data<br>Data Pegawai<br>Data Departemen<br>Data Jabatan<br>Data Gaji Berkala<br>Data Kubarana                       | Input Penghargaan Input Pengalaman Input Pelatihan Input Keluarga Input Lain-lain |
| Data Ketuarga<br>Data Penghargaan<br>Data Pelanggaran<br>Data Pengalaman Kerja<br>Data Lain-lain<br>Data SPPD<br>Data SPPD | GOL :<br>NIK :<br>TMT :                                                           |
| Data Pegawai Sakit/Ijin<br>Data Cuti Tahunan<br>Data Cuti Besar                                                            | Tahun :<br>Masa Kerja Gol. : Bulan :                                              |
| Data Cuti Hutang<br>Data Pegawai Keluar/Mengundurkan Diri                                                                  | Gaji Pokok :                                                                      |
| SPPD<br>Pengajuan SPPD                                                                                                    | Nomor Surat Keputusan :                                                           |
| Cuti Tahunan<br>Cuti Besar                                                                                                 | Keterangan :                                                                      |
| Cuti Bersalin<br>Cuti Penting<br>Cuti Bersama<br>Cuti Tambahan Perjalanan<br>Pengajuan Cuti<br>Persetujuan Cuti            | SIMPAN                                                                            |
| Penggajian<br>Hitung Gaji                                                                                                  |                                                                                   |

Gambar 3.13 Rancangan Antarmuka Data Pegawai (Input Gaji Berkala)

Tombol input gaji berkala digunakan untuk menginputkan data – data atau riwayat gaji berkala pegawai. Isikan semua kolom yang telah tersedia dan isikan nomor induk karyawan pada kolom NIK sesuai dengan pegawai yang akan di update lalu klik Simpan. Seperti pada gambar 3.13.

#### 3.4.7 Rancangan Antarmuka Data Pegawai (Input Jabatan)

Tombol input jabatan digunakan untuk menginputkan data – data atau riwayat jabatan pegawai. Isi semua kolom yang telah ada lalu klik Simpan untuk menyimpan data jabatan pegawai yang baru sesuai dengan nnomor induk karyawan (NIK) yang diinputkan.Seperti yang terlihat pada gambar 3.14.

| Logo                                                                                                    | PI. Petro<br>Petrokimia Gree     | DSIDA Gresik<br>esik Group                                                                                                    |      |
|----------------------------------------------------------------------------------------------------|----------------------------------|----------------------------------------------------------------------------------------------------|------|
| Mer                                                                                                    |                                  | Data Semua Pegawai                                                                                                    |      |
| Home<br>Master data<br>Data Pegawai<br>Data Departemen<br>Data Jabatan<br>Data Jabatan                                                                                                 |                                  | Input Pegawai Data Pegawai Input Gaji Berkala Input Jabatan Input Pelangg<br>Input Penghargaan Input Pengalaman Input Pelatihan Input Keluarga Input Lain-Ia | aran |
| Data Gaji Berkai<br>Data Keluarga<br>Data Penghargaan<br>Data Pelanggaran<br>Data Lain-lain<br>Data Lain-lain<br>Data SPPD<br>Data Cuti Bersam<br>Data Pegawai Sab<br>Data Cuti Tahuna | i<br>Kerja<br>ia<br>ii/Jjin<br>m | GOL     :       NIK     :       TMT     :       Jabatan     :                                                                                                |      |
| Data Cuti Besar<br>Data Cuti Hutang<br>Data Pegawai Ke<br>SPPD<br>Pengajuan SPPD<br>Cuti<br>Cuti Tahunan                                                                               | luar/Mengundurkan Diri           | Nomor Surat Keputusan :                                                                                                    |      |
| Cuti Besar<br>Cuti Bersalin<br>Cuti Bersama<br>Cuti Bersama<br>Cuti Tambahan P.<br>Pengajuan Cuti<br>Persetujuan Cuti<br>Penggajian                                                    | erjalanan                        |                                                                                                    |      |

Gambar 3.14 Rancagan Antarmuka Data Pegawai (Input Jabatan)

#### 3.4.8 Rancangan Antarmuka Data Pegawai (Input Pelanggaran)

Tombol input pelanggaran digunakan untuk menginputkan data – data atau riwayat pelanggaran pegawai yang pernah dilakukan selama bekerja. Isi semua kolom yang telah ada lalu klik Simpan untuk menyimpan data pelaggaran pegawai yang baru sesuai dengan nnomor induk karyawan (NIK) yang diinputkan.Dapat dilihat pada gambar 3.15.

|                                                                                                    | ik Group                                                                          |
|----------------------------------------------------------------------------------------------------|-----------------------------------------------------------------------------------|
| Menu                                                                                                 | Data Semua Pegawai                                                                |
| Home                                                                                                 | Input Pegawai Data Pegawai Input Gaji Berkala Input Jabatan Input Pelanggaran     |
| Master data<br>Data Pegawai<br>Data Departemen<br>Data Jabatan<br>Data Gaji Berkala<br>Data Keluaren | Input Penghargaan Input Pengalaman Input Pelatihan Input Keluarga Input Lain-lain |
| Data Rendarga<br>Data Penghargaan<br>Data Pelanggaran                                                | NIK :                                                                             |
| Data Pengalaman Kerja<br>Data Lain-lain                                                              | Jenis Pelanggaran :                                                               |
| Data SPPD                                                                                            | Waktu Pelanggaran :                                                               |
| Data Cuti Bersama<br>Data Pegawai Sakit/Iiin                                                         | Keterangan :                                                                      |
| Data Cuti Tahunan                                                                                    | SIMPAN                                                                            |
| Data Cuti Besar<br>Data Cuti Hutang                                                                  |                                                                                   |
| Data Pegawai Keluar/Mengundurkan Diri                                                                |                                                                                   |
| Pengaiuan SPPD                                                                                       |                                                                                   |
| Cuti                                                                                                 |                                                                                   |
| Cuti Tahunan<br>Cuti Resear                                                                          |                                                                                   |
| Cuti Besalin                                                                                         |                                                                                   |
| Cuti Penting                                                                                         |                                                                                   |
| Cuti Bersama                                                                                         |                                                                                   |
| Cuti Tambahan Perjalanan<br>Pengsiyan Cuti                                                           |                                                                                   |
| Persetujuan Cuti                                                                                     |                                                                                   |
| Penggajian<br>Hitung Gaji                                                                            |                                                                                   |

Gambar 3.15 Rancangan Antarmuk Data Pegawai (Input Pelanggaran)

# 3.4.9 Rancangan Antarmuka Data Pegawai (Input Penghargaan)

| Home<br>Master data<br>Data Pegawai<br>Deto Denotamene            | Data Semua Pegawai         Sort by :      == Pllih == ♥         Cari Berdasarkan Nik :       Proses         Cari Berdasarkan Sol :      == Pllih == ♥         Cari Berdasarkan Nama :       Proses |
|-------------------------------------------------------------------|----------------------------------------------------------------------------------------------------|
| Home Saster data Data Pegawai                                     | Data Semua Pegawai         Sort by :      == Pilih ==         Cari Berdasarkan NIK :       Proses         Cari Berdasarkan Gol :      == Pilih ==                                                  |
| Home S<br>Master data S<br>Data Pegawai<br>Data Department        | Sort by :== Pilih ==  Cari Berdasarkan NIK : Proses Cari Berdasarkan Gol :== Pilih ==  Cari Berdasarkan Nama : Proses                                                                              |
| Data Departemen                                                   | Cari Berdasarkan Gol :== Pilih == Cari Berdasarkan Nama : Proses                                                                                                    |
| Data Jabatan                                                      |                                                                                                    |
| Data Gaji Berkala<br>Data Keluarga<br>Data Penghargaan            | Cari Berdasarkan Departemen : 🛛== Pilih == 💟 Cari Berdasarkan Jabatan : 🛛== Pilih == 💟                                                                                                    |
| Data Pelanggaran<br>Data Pengalaman Kerja<br>Data Lain-lain       | Filter                                                                                                    |
| Data SPPD<br>Data Cuti Bersama                                    | Direksi                                                                                                    |
| Data Fegawai Sakibijin<br>Data Cuti Tahunan<br>Data Cuti Besar    | NO Nama NIK Jabatan GOL USIA MK TGL. Bekerja TGL. MPP   TGI. Pensiu ACT                                                                                                    |
| Data Cuti Hutang<br>Data Pegawai Keluar/Mengundurkan Diri<br>SPPD | SDM & Umum                                                                                                    |
| Pengajuan SPPD<br>Cuti                                            | Keuangan                                                                                                    |
| Cuti Besar<br>Cuti Bersalin                                       | Produksi                                                                                                    |
| Cuti Penting<br>Cuti Bersama<br>Cuti Tambahan Perjalanan          | Jamintas                                                                                                    |
| Pengajuan Cuti<br>Persetujuan Cuti                                | Litbang                                                                                                    |
| Penggajian<br>Hitung Gaji                                         | Logistik                                                                                                    |

Gambar 3.16 Rancangan Antarmuka Data Pegawai (Input

Penghargaan)

Tombol input penghargaan digunakan untuk menginputkan data – data atau riwayat penghargaan pegawai yang didapatkan selama bekerja di perusahaan. Isi semua kolom yang telah ada lalu klik Simpan untuk menyimpan data penghargaan pegawai yang baru sesuai dengan nnomor induk karyawan (NIK) yang diinputkan.Dapat dilihat pada gambar 3.16.

#### 3.4.10 Rancangan Antarmuka Data Pegawai (Input Pengalaman Kerja)

Tombol input pengalaman kerja digunakan untuk menginputkan data – data atau riwayat pengalaman kerja pegawai. Isi semua kolom yang telah ada lalu klik Simpan untuk menyimpan data pengalaman kerja pegawai yang baru sesuai dengan nnomor induk karyawan (NIK) yang diinputkan.Dapat dilihat pada gambar 3.17.

| Logo PT. Petro<br>Petrokimia Gre                                                      | osida Gresik<br>sik Group                                                         |
|---------------------------------------------------------------------------------------|-----------------------------------------------------------------------------------|
| Home Menu                                                                             | Data Semua Pegawai                                                                |
| Master data                                                                           | Input regawai Data regawai Input Gali Berkala Input Jabatan Input Pelanggaran     |
| Data Pegawai<br>Data Departemen<br>Data Jabatan<br>Data Gaji Berkala<br>Data Kalawara | Input Penghargaan Input Pengalaman Input Pelatihan Input Keluarga Input Lain-lain |
| Data Keluarga<br>Data Penghargaan                                                     | NIK :                                                                             |
| Data Pelanggaran<br>Data Pangalaman Karia                                             | Tahun Bangalaman Karia                                                            |
| Data Lain-lain                                                                        |                                                                                   |
| Data SPPD<br>Data Cuti Barcama                                                        | Tempat Bekerja :                                                                  |
| Data Pegawai Sakit/Ijin                                                               | Keterangan :                                                                      |
| Data Cuti Tahunan                                                                     | SIMPAN                                                                            |
| Data Cuti Besar<br>Data Cuti Hutang                                                   |                                                                                   |
| Data Pegawai Keluar/Mengundurkan Diri                                                 |                                                                                   |
| SPPD<br>Pangaiwan SPPD                                                                |                                                                                   |
| Cuti                                                                                  |                                                                                   |
| Cuti Tahunan                                                                          |                                                                                   |
| Cuti Besar<br>Cuti Besarlin                                                           |                                                                                   |
| Cuti Penting                                                                          |                                                                                   |
| Cuti Bersama                                                                          |                                                                                   |
| Cuti Tambahan Perjalanan                                                              |                                                                                   |
| Pengajuan Cuti<br>Barratuiwan Cuti                                                    |                                                                                   |
| Penggaijan                                                                            |                                                                                   |
|                                                                                       |                                                                                   |

Gambar 3.17 Rancangan Antarmuka Data Pegawai (Input Pengalaman Kerja)

#### 3.4.11 Rancangan Antarmuka Data Pegawai (Input Pelatihan)

Tombol input pelatihan digunakan untuk menginputkan data – data atau riwayat pelatihan pegawai yang pernah dijalani selama bekerja di perusahaan. Isi semua kolom yang telah ada lalu klik Simpan untuk menyimpan data pelatihan pegawai yang baru sesuai dengan nnomor induk karyawan (NIK) yang diinputkan.Dapat dilihat pada gambar 3.18.

| Logo                                                                                                    | PT. Petro<br>Petrokimia Gres                      | sida Gresik<br>sik Group                                                      |
|----------------------------------------------------------------------------------------------------|---------------------------------------------------|-------------------------------------------------------------------------------|
| Me                                                                                                    | nu 🖂                                              | Data Semua Pegawai                                                            |
| Home                                                                                                    |                                                   | Input Pegawai Data Pegawai Input Gaji Berkala Input Jabatan Input Pelanggaran |
| Master data<br>Data Pegawai<br>Data Departeme                                                                                                    | m                                                 | Input Penghargaan Kerja Input Pelatihan Input Keluarga Input Lain-lain        |
| Data Gaji Berka<br>Data Keluarga<br>Data Pengharga<br>Data Pelanggari<br>Data Pengalama<br>Data Lain-lain<br>Data SPPD<br>Data Cuti Bersa<br>Data Cuti Tahur<br>Data Cuti Besar<br>Data Cuti Besar<br>Data Cuti Besar | la<br>an<br>m Kerja<br>ma<br>akit/Jin<br>an<br>95 | NIK :                                                                         |
| Data Pegawai K<br>SPPD<br>Pengajuan SPPI                                                                                                    | eluar/Mengundurkan Diri                           | SIMPAN                                                                        |
| Cuti<br>Cuti Tahunan<br>Cuti Besar<br>Cuti Besar<br>Cuti Penting<br>Cuti Bersama<br>Cuti Bersama<br>Cuti Tambahan<br>Pengajuan Cuti<br>Persetujuan Cuti<br>Penggajian<br>Hitung Gaji                                  | Perjalanan<br>i                                   |                                                                               |

Gambar 3.18 Rancangan Antarmuka Data Pegawai (Input Pelatihan)

#### 3.4.12 Rancangan Antarmuka Data Pegawai (Input Keluarga)

| Menu                                                                                                    | Data Semua Pegawai                                                                               |
|----------------------------------------------------------------------------------------------------|--------------------------------------------------------------------------------------------------|
| Home                                                                                                    | Input Pegawai Data Pegawai Input Gaji Berkala Input Jabatan Input Pelanggaran                    |
| Master data<br>Data Pegawai<br>Data Departemen<br>Data Jabatan<br>Data Gaji Berkala                           | Input Penghargaan Input Pengalaman Input Pelatihan Input Keluarga Input Lain-lain Input Keluarga |
| Data Keluarga<br>Data Penghargaan<br>Data Pelanggaran<br>Data Pengalaman Kerja<br>Data Lain-lain<br>Data SPPD | NiK :                                                                                            |
| Data Cuti Bersama<br>Data Pegawai Saki/Ijin<br>Data Cuti Cuti Charger                                         | Hubungan Keluarga : Anak Suami Istri                                                             |
| Data Cuti Besar                                                                                               | Keterangan :                                                                                     |
| Data Cuti Hutang<br>Data Pegawai Keluar/Mengundurkan Diri                                                     | SIMPAN                                                                                           |
| SPPD<br>Pengajuan SPPD                                                                                        |                                                                                                  |
| Cuti<br>Cuti Tahunan                                                                                          |                                                                                                  |
| Cuti Besar<br>Cuti Bersalin                                                                                   |                                                                                                  |
| Cuti Penting                                                                                                  |                                                                                                  |
| Cuti Bersama                                                                                                  |                                                                                                  |
| Pengaiuan Cuti                                                                                                |                                                                                                  |
| Persetujuan Cuti                                                                                              |                                                                                                  |
| Penggajian<br>Hitung Gaii                                                                                     |                                                                                                  |

Gambar 3.19 Rancangan Antarmuka Data Pegawai (Input Keluarga)

Tombol input keluarga digunakan untuk menginputkan data – data atau riwayat keluarga pegawai. Isi semua kolom yang telah ada dan pilih hubungan keluarga dengan klik pada button lalu klik Simpan untuk menyimpan data keluarga pegawai yang baru sesuai dengan nnomor induk karyawan (NIK) yang diinputkan.Dapat dilihat pada gambar 3.19.

#### 3.4.13 Rancangan Antarmuka Data Pegawai (Input Lain - Lain)

Tombol input lain - lain digunakan untuk menginputkan data – data atau riwayat lain - lain pegawai atau tambahan yang lainnya. Isi semua kolom yang telah ada lalu klik Simpan untuk menyimpan data lain - lain pegawai yang baru sesuai dengan nnomor induk karyawan (NIK) yang diinputkan. Dapat dilihat pada gambar 3.20.

| Logo PT. Petros<br>Petrokimia Gres              | sida Gresik<br>ik Group                                                       |
|-------------------------------------------------|-------------------------------------------------------------------------------|
| Menu                                            | Data Semua Pegawai                                                            |
| Home<br>Master data                             | Input Pegawai Data Pegawai Input Gaji Berkala Input Jabatan Input Pelanggaran |
| Data Pegawai<br>Data Departemen<br>Data Jabatan | Input Penghargaan Kerja Input Pelatihan Input Keluarga Input Lain-lain        |
| Data Gaji Berkala<br>Data Keluarga              |                                                                               |
| Data Penghargaan                                | NIK :                                                                         |
| Data Pelanggaran<br>Data Pangalaman Karia       | Kataranaan                                                                    |
| Data Lain-lain                                  | Ketelangan .                                                                  |
| Data SPPD                                       | SIMPAN                                                                        |
| Data Cuti Bersama                               |                                                                               |
| Data Pegawai Sakit/Ijin                         |                                                                               |
| Data Cuti Tahunan<br>Data Cuti Basan            |                                                                               |
| Data Cuti Hutang                                |                                                                               |
| Data Pegawai Keluar/Mengundurkan Diri<br>SPPD   |                                                                               |
| Pengajuan SPPD                                  |                                                                               |
| Cuti                                            |                                                                               |
| Cuti Tahunan                                    |                                                                               |
| Cuti Besar                                      |                                                                               |
| Cuti Bersann                                    |                                                                               |
| Cuti Bersama                                    |                                                                               |
| Cuti Tambahan Perjalanan                        |                                                                               |
| Pengajuan Cuti                                  |                                                                               |
| Persetujuan Cuti                                |                                                                               |
| Penggajian                                      |                                                                               |
| Hitung Gap                                      |                                                                               |

Gambar 3.20 Rancangan Antarmuka Data Pegawai (Input Lain –

lain)

#### 3.4.14 Rancangan Antarmuka Data Departemen

Sub menu data pegawai selanjutnya adalah data departemen yang digunakan untuk menginputkan nama – nama departemen dan menampilkan data – data departemen yang ada. Jika akan menginputkan nama departemen yang baru isikan pada kolom input departemen lalu klik proses, maka nama departemen yang telah diinputkan akan tertambahkan kedalam data departemen. Seperti yang terlihat pada gambar 3.21.

| Logo Petrokimia Gres                          | sida Gresik<br><sup>Ik Group</sup> |   |
|-----------------------------------------------|------------------------------------|---|
| Menu                                          | Data Departemen                    |   |
| Home<br>Master data<br>Data Pegawai           |                                    |   |
| Data Departemen                               | No. Nama Departemen                |   |
| Data Gaji Berkala                             |                                    | - |
| Data Keluarga                                 |                                    |   |
| Data Penghargaan<br>Data Pelanggaran          | 2.                                 |   |
| Data Pengalaman Kerja                         | 3.                                 |   |
| Data Lain-lain                                |                                    |   |
| Data SFFD<br>Data Cuti Bersama                | 4.                                 |   |
| Data Pegawai Sakit/Ijin                       | 5.                                 |   |
| Data Cuti Tahunan                             | 6                                  |   |
| Data Cuti Besar<br>Data Cuti Hutang           |                                    |   |
| Data Pegawai Keluar/Mengundurkan Diri         | 7.                                 |   |
| SPPD                                          | 8.                                 |   |
| Pengajuan SPPD<br>Cuti                        |                                    |   |
| Cuti Tahunan                                  | Input Departemen                   |   |
| Cuti Besar                                    | input Departemen                   |   |
| Cuti Bersalin<br>Cuti Benting                 | New Development                    |   |
| Cuti Bersama                                  | Nama Departemen :                  |   |
| Cuti Tambahan Perjalanan                      |                                    |   |
| Pengajuan Cuti                                | Proses                             |   |
| Persetujuan Cuti<br>Penggajian<br>Hitung Gaji |                                    |   |

Gambar 3.21 Rancangan Antarmuka Data Departemen

#### 3.4.16 Rancangan Antarmuka Data Jabatan

| Logo PT. Petros<br>Petrokimia Gres                                | sida<br>ik Grou | Gres                        | ik   |             |     |                    |        |  |
|-------------------------------------------------------------------|-----------------|-----------------------------|------|-------------|-----|--------------------|--------|--|
| Menu                                                              | Data            | Jabat                       | an   |             |     |                    |        |  |
| Home<br>Master data<br>Data Pegawai                               | Cari Bero       | lasarkan NIK                |      |             |     | Proses             |        |  |
| Data Departemen<br>Data Jabatan<br>Data Gaii Berkala              | Cari Bero       | lasarkan Nan                | na : |             |     | Proses             |        |  |
| Data Keluarga<br>Data Penghargaan<br>Data Pelanggaran             | Cari Bero       | Cari Berdasarkan Nomor SK : |      |             |     | Proses             |        |  |
| Data Pengalaman Kerja<br>Data Lain-lain<br>Data SPPD              | Cari Berg       | lasarkan Gol                |      | == Pilih == |     | $\bigtriangledown$ |        |  |
| Data Cuti Bersama<br>Data Pegawai Sakit/Ijin<br>Data Cuti Tahunan | Ceta            | < .                         |      |             |     |                    |        |  |
| Data Cuti Besar<br>Data Cuti Hutang                               | No.             | NIK                         | Nama | GOI         | TMT | Jabatan            | No. SK |  |
| Data Pegawai Keluar/Mengundurkan Diri<br>SPPD                     | 1.              |                             |      |             |     |                    |        |  |
| Pengajuan SPPD                                                    | 2.              |                             |      |             |     |                    |        |  |
| Cuti Tahunan                                                      | 3.              |                             |      |             |     |                    |        |  |
| Cuti Besar<br>Cuti Bersalin<br>Cuti Penting                       | 4.              |                             |      |             |     |                    |        |  |
| Cuti Bersama<br>Cuti Tambahan Perjalanan                          | 5.              |                             |      |             |     |                    |        |  |
| Pengajuan Cuti<br>Persetujuan Cuti<br>Penggajian                  | ь.<br>7.        |                             |      |             |     |                    |        |  |
| Hitung Gaji                                                       | 8.              |                             |      |             |     |                    |        |  |

Gambar 3.22 Rancangan Antarmuka Data Jabatan

Sub menu data departemen digunakan untuk menampilkan data – data atau riwayat jabatan pegawai. Data yang ditampilkan pertama kali adalah data jabatan keseluruhan yang telah diinputkan. Terdapat fitur cari yaitu cari berdasarkan NIK, cari berdasarkan nama, cari berdasarkan nomor SK, cari berdasarkan gol. Isikan salah satu dalam kolom yang tersedia atau pilih golongan yang ingin dicari setelah itu klik Proses maka akan tampil data – data yang ingin dicari. Jika ingin mencetak data jabatan maka klik Cetak maka otomatis file akan terkirim ke komputer. Dapat dilihat pada gambar 3.22.

#### 3.4.17 Rancangan Antarmuka Data Gaji Berkala

Sub menu data departemen digunakan untuk menampilkan data – data atau riwayat gaji berkala pegawai. Data yang ditampilkan pertama kali adalah data gaji berkala keseluruhan yang telah diinputkan. Terdapat fitur cari yaitu cari berdasarkan NIK, cari berdasarkan nama, cari berdasarkan nomor SK, cari berdasarkan gol. Isikan salah satu dalam kolom yang tersedia atau pilih golongan yang ingin dicari setelah itu klik Proses maka akan tampil data – data yang ingin dicari. Jika ingin mencetak data gaji berkala maka klik Cetak maka otomatis file akan terkirim ke komputer. Dapat dilihat pada gambar 3.23.

| Logo                                                   | PT. Petros              | sida<br>ik Grou             | Gre      | esik   |             |        |       |       |            |          |     |
|--------------------------------------------------------|-------------------------|-----------------------------|----------|--------|-------------|--------|-------|-------|------------|----------|-----|
| Me                                                     | nu 🖃                    | Data                        | a Gaj    | i Berk | ala         |        |       |       |            |          |     |
| Home<br>Master data<br>Data Pegawai                    |                         | Cari Ber                    | dasarkan | NIK :  |             |        |       |       | Prose      | s        |     |
| Data Departeme<br>Data Jabatan<br>Data Gaji Berka      | n<br>la                 | Cari Berdasarkan Nama :     |          |        |             | Proses |       |       |            |          |     |
| Data Keluarga<br>Data Pengharga<br>Data Pelanggara     | n                       | Cari Berdasarkan Nomor SK : |          |        |             | Proses |       |       |            |          |     |
| Data Pengalama<br>Data Lain-lain<br>Data SPPD          | n Kerja                 | Cari Berdasarkan Gol :      |          |        | == Pilih == |        |       |       |            |          |     |
| Data Cuti Bersar<br>Data Pegawai Sa<br>Data Cuti Tahun | na<br>ikit/Ijin<br>an   | Cet                         | ak       |        |             |        |       |       |            |          |     |
| Data Cuti Besar<br>Data Cuti Hutan                     | σ                       | No.                         | NIK      | Nama   | GOI         | TMT    | Tahun | Bulan | Gaji Pokok | Nomor SK | Ket |
| Data Pegawai K                                         | eluar/Mengundurkan Diri | 1                           | 1        |        |             |        |       |       |            |          |     |
| SPPD<br>Pengaiuan SPPF                                 | ,                       |                             |          |        | -           |        | -     |       |            |          |     |
| Cuti                                                   |                         | 2.                          |          |        |             |        |       |       |            |          |     |
| Cuti Tahunan                                           |                         | 3.                          |          |        |             |        |       |       |            |          |     |
| Cuti Besar                                             |                         |                             | +        |        | -           |        |       |       |            |          |     |
| Cuti Bersalin                                          |                         | 4.                          |          |        |             |        |       |       |            |          |     |
| Cuti Bersama                                           |                         | 5                           |          |        |             |        |       |       |            |          |     |
| Cuti Tambahan                                          | Perjalanan              |                             |          |        | -           |        |       |       |            |          |     |
| Pengajuan Cuti                                         |                         | 6.                          |          |        |             |        |       |       |            |          |     |
| Persetujuan Cuti                                       |                         | 7                           |          |        |             |        |       |       |            |          |     |
| Penggajian<br>Hitung Gaii                              |                         | /·                          |          |        | -           |        |       |       |            |          |     |
| a monte O dill                                         |                         |                             | 1        | 1      |             | 1      | 1     |       |            |          |     |

Gambar 3.23 Rancangan Antarmuka Data Gaji Berkala

#### 3.4.18 Rancangan Antarmuka Data Keluarga

Sub menu data keluarga digunakan untuk menampilkan data – data atau riwayat keluarga pegawai. Data yang ditampilkan pertama kali adalah data keluarga keseluruhan yang telah diinputkan. Terdapat fitur cari yaitu cari berdasarkan NIK, cari berdasarkan nama pegawai. Isikan salah satu kedalam kolom yang tersedia yang ingin dicari setelah itu klik Proses maka akan tampil data – data yang ingin dicari. Jika ingin mencetak data keluarga maka klik Cetak maka otomatis file akan terkirim ke komputer. Dapat dilihat pada gambar 3.24.

| Logo PT. Petros                                                                                                    | sida Gresik<br>.ik Group                                                                       |
|----------------------------------------------------------------------------------------------------|------------------------------------------------------------------------------------------------|
| Menu                                                                                                    | Data Keluarga                                                                                  |
| Home<br>Master data<br>Data Pegawai<br>Data Departemen<br>Data Jahatan<br>Data Keluarga<br>Data Penghargaan<br>Data Penghargaan<br>Data Penggaran<br>Data Lain-lain<br>Data Lain-lain<br>Data Lain-lain<br>Data Lain-lain<br>Data Lain-lain<br>Data Lain-lain<br>Data Lain-lain<br>Data Lain-lain<br>Data Lain-lain | Cari Berdasarkan NIK : Proses Cari Berdasarkan Nama : Proses Cetak Nik Pegawai    Nama Pegawai |
| Data Cuti Besar<br>Data Cuti Besar                                                                                                    | No. Nama Anggota Keluarga Tempat & Tgl. Lahir Hub. Keluarga Keterangan                         |
| Data Pegawai Keluar/Mengundurkan Diri                                                                                                    |                                                                                                |
| Pengajuan SPPD                                                                                                    | 2.                                                                                             |
| Cuti Tahunan                                                                                                    | 3.                                                                                             |
| Cuti Besar<br>Cuti Besar<br>Cuti Pensain<br>Cuti Dersaina<br>Pengajian Cuti<br>Persetujan Cuti<br>Persetujan Cuti<br>Pengajian<br>Hitung Gaji                                                                                                    |                                                                                                |

Gambar 3.24 Rancangan Antarmuka Data Keluarga

#### 3.4.19 Rancangan Antarmuka Data Penghargaan

Sub menu data penghargaan digunakan untuk menampilkan data – data atau riwayat penghargaan pegawai. Data yang ditampilkan pertama kali adalah data penghargaan keseluruhan yang telah diinputkan. Terdapat fitur cari yaitu cari berdasarkan NIK, cari berdasarkan nama pegawai. Isikan salah satu kedalam kolom yang tersedia yang ingin dicari setelah itu klik Proses maka akan tampil data – data yang ingin dicari. Jika ingin mencetak data penghargaan maka klik Cetak maka otomatis file akan terkirim ke komputer. Dapat dilihat pada gambar 3.25.

| Logo PT. Petro<br>Petrokimia Gres                                                                                                    | sida Gresik<br>sik Group                                                            |                             |            |
|----------------------------------------------------------------------------------------------------|-------------------------------------------------------------------------------------|-----------------------------|------------|
| Menu                                                                                                    | Data Penghargaan                                                                    |                             |            |
| Home<br>Master data<br>Data Pegawai<br>Data Departemen<br>Data Jabatan<br>Data Gaji Berkala<br>Data Kelangan<br>Data Penghargana<br>Data Penghargana<br>Data Penghargana<br>Data Penghargana<br>Data Pengalaman Kerja<br>Data Lain-Jain<br>Data SPPD<br>Data Cui Bersama<br>Data Pegawai Saki/Jjin<br>Data Cui Bersama<br>Data Pegawai Saki/Jjin<br>Data Cui Tahunan | Cari Berdasarkan NIK :<br>Cari Berdasarkan Nama :<br>Cetak<br>Nik Pegawai    Nama I | Proses<br>Proses<br>Pegawai | ]          |
| Data Cuti Besar<br>Data Cuti Hutang<br>Data Pegawai Keluar/Mengundurkan Diri                                                                                                    | No. Jenis Penghargaan                                                               | Waktu Penghargaan           | Keterangan |
| SPPD<br>Pengaiuan SPPD                                                                                                    | 1.                                                                                  |                             |            |
| Cuti<br>Cuti Tahunan                                                                                                    | 2.                                                                                  |                             |            |
| Cuti Besar<br>Cuti Besar<br>Cuti Bersalin<br>Cuti Penting                                                                                                    | Nik Pegawai    Nama I                                                               | Pegawai                     |            |
| Cuti Bersama<br>Cuti Tambahan Perjalanan                                                                                                    | No. Jenis Penghargaan                                                               | Waktu Penghargaan           | Keterangan |
| Persetujuan Cuti<br>Penggajian                                                                                                    | 1.                                                                                  |                             |            |
| Hitung Gaji                                                                                                    | 2.                                                                                  |                             |            |
|                                                                                                    | 3.                                                                                  |                             |            |

Gambar 3.25 Rancangan Antarmuka Data Penghargaan

# 3.4.20 Rancangan Antarmuka Data Pelanggaran

| Logo PT. Petro<br>Petrokimia Gres                                                                                                    | sida Gresik<br>sik Group               |                   |             |
|----------------------------------------------------------------------------------------------------|----------------------------------------|-------------------|-------------|
| Home<br>Master data<br>Data Pegatwai<br>Data Departemen                                                                                                    | Data Pelanggaran                       | Prose             |             |
| Data Jabatan<br>Data Gaji Berkala<br>Data Keluarga<br>Data Penghargaan<br>Data Pelanggaran<br>Data Pelanggaran<br>Data Cuti Bersama<br>Data Cuti Bersama<br>Data Cuti Bersama<br>Data Cuti Bersama<br>Data Cuti Bersama<br>Data Cuti Bersama | Cetak                                  | a Pegawai         |             |
| Data Cuti Besar<br>Data Cuti Hutang                                                                                                    | No. Jenis Pelanggaran                  | Waktu Pelanggaran | Keterangan  |
| Data Pegawai Keluar/Mengundurkan Diri                                                                                                    |                                        |                   |             |
| SPPD                                                                                                    | 1.                                     |                   |             |
| Pengajuan SPPD                                                                                                    | 2.                                     |                   |             |
| Cuti Tahunan                                                                                                    |                                        |                   |             |
| Cuti Besar                                                                                                    | 3.                                     |                   |             |
| Cuti Bersalin<br>Cuti Penting                                                                                                    | Nik Pegawai    Nama                    | a Pegawai         |             |
| C. C. D.                                                                                                    | No. Jonis Delengeeren                  | Waktu Pelanggaran | Keterangan  |
| Cuti Bersama<br>Cuti Tambahan Perjalanan                                                                                                    | IND. IPINS PEIALIPPATAD                |                   | neter angul |
| Cuti Bersama<br>Cuti Tambahan Perjalanan<br>Pengajuan Cuti                                                                                                    | NO. Jenis Pelanggaran                  |                   |             |
| Cuti Bersama<br>Cuti Tambahan Perjalanan<br>Pengajuan Cuti<br>Persetujuan Cuti                                                                                                    | 1.                                     |                   |             |
| Cuti Bersama<br>Cuti Tambahan Perjalanan<br>Pengajuan Cuti<br>Persetujuan Cuti<br>Penggajian                                                                                                    | 1.                                     |                   |             |
| Cuti Bersama<br>Cuti Tambahan Perjalanan<br>Pengajuan Cuti<br>Persetujuan Cuti<br>Penggajian<br>Hitung Gaji                                                                                                    | NO.   Jettis relatiggatati     1.   2. |                   |             |

Gambar 3.26 Rancangan Antarmuka Data Pelangaran

Sub menu data pelanggaran digunakan untuk menampilkan data – data atau riwayat pelanggaran pegawai. Data yang ditampilkan

pertama kali adalah data pelanggaran keseluruhan yang telah diinputkan. Terdapat fitur cari yaitu cari berdasarkan NIK, cari berdasarkan nama pegawai. Isikan salah satu kedalam kolom yang tersedia yang ingin dicari setelah itu klik Proses maka akan tampil data – data yang ingin dicari. Jika ingin mencetak data pelanggaran maka klik Cetak maka otomatis file akan terkirim ke komputer. Dapat dilihat pada gambar 3.26.

#### 3.4.21 Rancangan Antarmuka Data Pengalaman Kerja

Sub menu data pengalaman kerja digunakan untuk menampilkan data – data atau riwayat pengalaaman kerja pegawai. Data yang ditampilkan pertama kali adalah data pengalaman kerja keseluruhan yang telah diinputkan. Terdapat fitur cari yaitu cari berdasarkan NIK, cari berdasarkan nama pegawai. Isikan salah satu kedalam kolom yang tersedia yang ingin dicari setelah itu klik Proses maka akan tampil data – data yang ingin dicari. Jika ingin mencetak data pengalaman kerja maka klik Cetak maka otomatis file akan terkirim ke komputer. Dapat dilihat pada gambar 3.27.

|            |                | esik             | ida Gr<br>Group                                      | PT. Petros<br>Petrokimia Gress                        | Logo                                                                                                    |
|------------|----------------|------------------|------------------------------------------------------|-------------------------------------------------------|----------------------------------------------------------------------------------------------------|
|            | 3              | engalaman Kerj   | Data Pe                                              | nu 🖂                                                  | Me                                                                                                    |
| ses        | Prose<br>Prose | an NIK:          | Cari Berdasark<br>Cari Berdasark<br>Cetak<br>Nik Peg | en<br>ala<br>an<br>an<br>an Kerja<br>ankit/jin<br>ana | Home<br>Master data<br>Data Pegawai<br>Data Departem<br>Data Jabatan<br>Data Caji Berk.<br>Data Keluarga<br>Data Pengharg<br>Data Pengharg<br>Data Pengalam<br>Data Lain-lain<br>Data SPPD<br>Data Cuti Berst<br>Data Pegawai S<br>Data Pegawai S |
| Keterangan | Tempat Kerja   | Tahun Kerja      | No.                                                  | r da da da da da da da da da da da da da              | Data Cuti Besa<br>Data Cuti Huta                                                                                                    |
| -1         |                |                  |                                                      | keluar/Mengundurkan Diri                              | Data Pegawai k                                                                                                    |
|            |                |                  | 1.                                                   | -                                                     | SPPD                                                                                                    |
|            |                |                  | 2.                                                   | D                                                     | Pengajuan SPP                                                                                                    |
|            |                |                  |                                                      |                                                       | Cuti Tahunan                                                                                                    |
|            |                |                  | 3.                                                   |                                                       | Cuti Besar                                                                                                    |
|            | Dogowai        | anuai II Nama    | Nik Dor                                              |                                                       | Cuti Bersalin                                                                                                    |
|            | egawai         | gawai    ivalila | INIK Peg                                             |                                                       | Cuti Penting                                                                                                    |
| Keterangan | Tempat Keria   | Tahun Keria      | No                                                   | Parialanan                                            | Cuti Bersama                                                                                                    |
|            | rempat kerja   | runun kerja      |                                                      | reijaiaiai                                            | Pengaiuan Cuti                                                                                                    |
|            |                |                  | 1.                                                   | ti                                                    | Persetujuan Cut                                                                                                    |
|            |                |                  |                                                      |                                                       | Penggajian                                                                                                    |
|            |                |                  | 2.                                                   |                                                       | Hitung Gaji                                                                                                    |
|            |                |                  | 3.                                                   |                                                       |                                                                                                    |
|            |                |                  | 2.<br>3.                                             |                                                       | Penggajian<br>Hitung Gaji                                                                                                    |

Gambar 3.27 Rancangan Antarmuka Data Pengalaman Kerja

#### 3.4.22 Rancangan Antarmuka Data Lain – Lain

Sub menu data lain - lain digunakan untuk menampilkan data – data atau riwayat lain - lain pegawai. Data yang ditampilkan pertama kali adalah data lain - lain keseluruhan yang telah diinputkan. Terdapat fitur cari yaitu cari berdasarkan NIK, cari berdasarkan nama pegawai. Isikan salah satu kedalam kolom yang tersedia yang ingin dicari setelah itu klik Proses maka akan tampil data – data yang ingin dicari. Jika ingin mencetak data lain - lain maka klik Cetak maka otomatis file akan terkirim ke komputer. Dapat dilihat pada gambar 3.28.

| Logo PT. Petro<br>Petrokimia Gre                                                                                                    | osida Gresik<br><sup>Jesik</sup> Group                                                                  |
|----------------------------------------------------------------------------------------------------|----------------------------------------------------------------------------------------------------|
|                                                                                                    | Data Lain-lain                                                                                          |
| Home<br>Master data<br>Data Pegawai<br>Data Departemen<br>Data Jabatan<br>Data Gaji Berkala<br>Data Gelangga<br>Data Penghargaan<br>Data Penghargaan<br>Data Pengalaman Kerja<br>Data Lairi-lain<br>Data Lairi-lain<br>Data Cuti Bersama<br>Data Cuti Bersama<br>Data Cuti Bersama | Cari Berdasarkan NIK : Proses<br>Cari Berdasarkan Nama : Proses<br>Cetak<br>Nik Pegawai 11 Nama Pegawai |
| Data Cuti Tanunan<br>Data Cuti Besar<br>Data Cuti Hutang                                                                                                    | No. Keterangan                                                                                          |
| SPPD<br>Pengajuan SPPD                                                                                                    | 1.                                                                                                    |
| Cuti<br>Cuti Tahunan                                                                                                    |                                                                                                    |
| Cuti Besar<br>Cuti Bersalin                                                                                                    | Nik Dogowai 11 Nama Dogowai                                                                             |
| Cuti Penting<br>Cuti Bersama                                                                                                    | ININ Fegawai    Indilla Fegawai                                                                         |
| Cuti Tambahan Perjalanan<br>Pengajuan Cuti                                                                                                    | No. Keterangan                                                                                          |
| Persetujuan Cuti                                                                                                    | 1.                                                                                                    |
| Penggajian<br>Hitung Gaii                                                                                                    | 2.                                                                                                    |
|                                                                                                    | 3                                                                                                    |
|                                                                                                    |                                                                                                    |

Gambar 3.28 Rancangan Antarmuka Data Lain – lain

#### 3.4.23 Rancangan Antarmuka Data SPPD

Sub menu data SPPD digunakan untuk menampilkan data – data atau riwayat SPPD pegawai. Data yang ditampilkan pertama kali adalah data SPPD keseluruhan yang telah diinputkan.

| Logo PT. Petro<br>Petrokimia Gree                                                                                                    | sida<br>sik Gr | a Gi     | res     | ik   |        |          |                 |            |              |         |              |          |     |       |                    |
|----------------------------------------------------------------------------------------------------|----------------|----------|---------|------|--------|----------|-----------------|------------|--------------|---------|--------------|----------|-----|-------|--------------------|
| Menu                                                                                                    | Da             | ita Sl   | PPD     |      |        |          |                 |            |              |         |              |          |     |       |                    |
| Home                                                                                                    | Cari           | Berdasar | kan NIK |      |        |          |                 | Proses     | Cari Berdasa | arkan N | o. SPPD :    | [        |     |       | Proses             |
| Master data<br>Data Pegawai<br>Data Departemen<br>Data Jabatan                                                                                    | Cari           | Berdasar | kan Nam | ia : |        |          |                 | Proses     | Cari Berdasa | irkan T | gl Brangkat  | : [      |     |       | Prose              |
| Data Gaji Berkala<br>Data Keluarga<br>Data Penghargaan                                                                                            |                | Cetak    |         |      |        |          |                 |            | Cari Berdasa | irkan T | gl Kembali : | : [      |     |       | Proses             |
| Data Pengalaman Kerja<br>Data Vengalaman Kerja<br>Data Lain-lain<br>Data SPD<br>Data Cuti Bersama<br>Data Pegawai Sakit/Jjin<br>Data Cuti Tahunan |                |          | _       | _    |        | 7.1      |                 | 1          |              | _       |              |          | _   |       | _                  |
| Data Cuti Besar                                                                                                    | No.            | SPPD     | Nama    | NIK  | Tujuan | Brangkat | rgi.<br>Kembali | Perialanan | Kendaraan    | Topik   | Pengikut     | Pengikut | Ket | Biava | <sup>1</sup> Peril |
| Data Cuti Hutang<br>Data Pegawai Keluar/Mengundurkan Diri                                                                                         |                |          |         |      |        |          |                 |            |              |         |              | 1.0.1    |     |       |                    |
| PPD                                                                                                    |                |          | -       |      | -      |          |                 |            |              |         |              |          |     |       |                    |
| Pengajuan SPPD                                                                                                    | 2.             |          |         |      |        |          |                 |            |              |         |              |          |     |       |                    |
| Cuti Tahunan                                                                                                    | 3.             |          |         |      |        |          |                 |            |              |         |              |          |     |       |                    |
| Cuti Besar                                                                                                    |                |          |         | -    |        |          |                 |            |              |         |              | -        |     |       | _                  |
| Cuti Bersalin                                                                                                    | 4.             |          |         |      |        |          |                 |            |              |         |              |          |     |       |                    |
| Cuti Penting                                                                                                    | 5.             |          |         |      |        |          |                 |            |              |         |              |          |     |       |                    |
| Cuti Tambahan Parialanan                                                                                                    |                |          | -       | -    |        |          |                 |            |              |         |              |          |     |       | -                  |
| Cuu ramoanan regarallall                                                                                                    | 6.             |          |         |      |        |          |                 |            |              |         |              |          |     |       |                    |
| Pengajuan Cuti                                                                                                    |                |          |         |      |        |          |                 |            |              |         |              |          |     |       |                    |
| Pengajuan Cuti<br>Persetujuan Cuti                                                                                                    |                |          |         |      |        |          |                 |            |              |         |              |          |     |       |                    |
| Pengajuan Cuti<br>Persetujuan Cuti<br>'enggajian                                                                                                  |                |          | -       | +    | -      |          |                 |            |              |         |              |          |     |       |                    |

Gambar 3.29 Rancangan Antarmuka Data SPPD

# 3.4.24 Rancangan Antarmuka Data Cuti Bersama

Sub menu data cuti bersama digunakan untuk menampilkan data – data atau riwayat cuti bersama pegawai. Dapat dilihat pada gambar 3.30.

| Logo PT. Petro<br>Petrokimia Gre      | sik Grou | Gresik<br><sup>p</sup> |                      |             |            |
|---------------------------------------|----------|------------------------|----------------------|-------------|------------|
| Menu                                  | Data     | a Cuti Bersar          | na                   |             |            |
| Homa                                  | No.      | Tanggal Pengajuan      | Tanggal Cuti Bersama | lumlah Cuti | Keterangan |
| Master data                           |          |                        |                      |             |            |
| Data Pegawai                          | 1.       |                        |                      |             |            |
| Data Departemen                       | 2.       |                        |                      |             |            |
| Data Gaji Berkala                     |          |                        |                      |             |            |
| Data Keluarga                         | 3.       |                        |                      |             |            |
| Data Penghargaan                      | 4.       |                        |                      |             |            |
| Data Pelanggaran                      |          |                        |                      |             |            |
| Data Pengalaman Kerja                 | 5.       |                        |                      |             |            |
| Data SPPD                             | 6        |                        |                      |             |            |
| Data Cuti Bersama                     |          |                        |                      |             |            |
| Data Pegawai Sakit/Ijin               | 7.       |                        |                      |             |            |
| Data Cuti Tahunan                     |          |                        |                      |             |            |
| Data Cuti Besar                       |          |                        |                      |             |            |
| Data Pegawai Keluar/Mengundurkan Diri |          |                        |                      |             |            |
| SPPD                                  |          |                        |                      |             |            |
| Pengajuan SPPD                        |          |                        |                      |             |            |
| Cuti                                  |          |                        |                      |             |            |
| Cuti Tahunan<br>Cuti Barran           |          |                        |                      |             |            |
| Cuti Bersalin                         |          |                        |                      |             |            |
| Cuti Penting                          |          |                        |                      |             |            |
| Cuti Bersama                          |          |                        |                      |             |            |
| Cuti Tambahan Perjalanan              |          |                        |                      |             |            |
| Pengajuan Cuti                        |          |                        |                      |             |            |
| Persetujuan Cuti                      |          |                        |                      |             |            |
| Hitung Gaii                           |          |                        |                      |             |            |
|                                       |          |                        |                      |             |            |

Gambar 3.30 Rancangan Antarmuka Data Cuti Bersama

#### 3.4.25 Rancangan Antarmuka Data Pegawai Sakit/ Ijin

Sub menu data pegawai sakit/ ijin digunakan untuk menampilkan data – data atau riwayat cuti sakit/ ijin pegawai.Data yang ditampilkan pertama kali adalah data pegawai sakit/ ijin keseluruhan yang telah diinputkan. Terdapat fitur cari yaitu cari berdasarkan NIK, cari berdasarkan nama pegawai, cari berdasarkan tanggal ijin/ sakit. Isikan salah satu kedalam kolom yang tersedia yang ingin dicari setelah itu klik Proses maka akan tampil data – data yang ingin dicari. Jika ingin mencetak data pegawai sakit/ ijin maka klik Cetak maka otomatis file akan terkirim ke komputer. Dapat dilihat pada gambar 3.31

| Logo                                                                                                    | PT. Petro<br>Petrokimia Gres                | sida<br>sik Grou | Gre       | esil   | k              |                   |                    |                   |     |
|----------------------------------------------------------------------------------------------------|---------------------------------------------|------------------|-----------|--------|----------------|-------------------|--------------------|-------------------|-----|
| Me                                                                                                    | nu 🖂                                        | Data             | a Ijin    | ı/Sa   | kit            |                   |                    |                   |     |
| Home<br>Master data                                                                                                    |                                             | Cari Be          | rdasarkan | NIK :  |                |                   | Pro                | oses              |     |
| Data Pegawai<br>Data Departeme<br>Data Jabatan                                                                                                    | n                                           | Cari Be          | rdasarkan | Nama   |                |                   | Pro                | ises              |     |
| Data Gaji Berka<br>Data Keluarga<br>Data Pengharga.<br>Data Pengalama<br>Data Lain-lain<br>Data SPPD<br>Data Cuti Bersa<br>Data Pegawai Si<br>Data Cuti Besar<br>Data Cuti Besar<br>Data Cuti Besar<br>Data Cuti Besar | la<br>n<br>n Kerja<br>ma<br>hkit/Jjin<br>an | Cari Be          | rdasarkan | Tangga | l ljin/Sakit : |                   | Pro                | ses               |     |
| Data Cuti Hutan<br>Data Pegawai K                                                                                                    | g<br>eluar/Mengundurkan Diri                | No.              | Nama      | NIK    | Jabatan        | Tanggal Pengajuan | Tanggal Ijin/Sakit | Jumlah Ijin/Sakit | Ket |
| SPPD<br>Pengaiyan SPPE                                                                                                    | <b>`</b>                                    | 1.               |           |        |                |                   |                    |                   |     |
| Cuti                                                                                                    | ·                                           | 2.               |           | 1      |                | İ                 |                    |                   |     |
| Cuti Tahunan<br>Cuti Besar                                                                                                    |                                             |                  |           |        | -              |                   |                    |                   |     |
| Cuti Bersalin                                                                                                    |                                             | 3.               |           |        |                |                   |                    |                   |     |
| Cuti Penting                                                                                                    |                                             | 4.               |           |        |                |                   |                    |                   |     |
| Cuti Bersama<br>Cuti Tambahan                                                                                                    | Perialanan                                  | 5                |           |        |                |                   |                    |                   |     |
| Pengajuan Cuti                                                                                                    | - cijululul                                 | 5.               |           | -      |                |                   |                    |                   |     |
| Persetujuan Cuti                                                                                                    |                                             | 6.               |           |        |                |                   |                    |                   |     |
| Penggajian<br>Hitung Gaii                                                                                                    |                                             | 7.               |           |        |                |                   |                    |                   |     |
| rinung Gajl                                                                                                    |                                             |                  |           |        |                |                   |                    |                   |     |
|                                                                                                    |                                             | 8.               |           |        |                |                   |                    |                   |     |

.Gambar 3.31 Rancangan Antarmuka Data Pegawai Sakit/ Ijin

#### 3.4.26 Rancangan Antarmuka Data Cuti Tahunan

Sub menu data cuti tahunan digunakan untuk menampilkan data – data hak cuti tahunan dan tanggal hangus cuti tahunan pegawai. Data yang ditampilkan pertama kali adalah data pegawai per departemen yang telah mengajukan cuti tahunan keseluruhan yang telah diinputkan. Terdapat fitur cari yaitu cari berdasarkan NIK, cari berdasarkan nama pegawai. Isikan salah satu kedalam kolom yang tersedia yang ingin dicari setelah itu klik Proses maka akan tampil data – data yang ingin dicari. Jika ingin mencetak data cuti tahunan maka klik Cetak maka otomatis file akan terkirim ke komputer. Dapat dilihat pada gambar 3.32.

| Logo PT<br>Petr                                                                                                    | <b>. Petrosi</b><br>okimia Gresik | da<br><sub>Grou</sub> | Gre      | esil   | <                 |                |                   |                |
|----------------------------------------------------------------------------------------------------|-----------------------------------|-----------------------|----------|--------|-------------------|----------------|-------------------|----------------|
| Menu                                                                                                    |                                   | Data                  | а На     | k Cι   | uti Tahunar       | ı              |                   |                |
| Home<br>Master data                                                                                                    |                                   | Cari Ber              | dasarkan | NIK :  |                   |                | Proses            |                |
| Data Degawai<br>Data Departemen<br>Data Jabatan                                                                                                    |                                   | Cari Ber              | dasarkan | Nama : |                   |                | Proses            |                |
| Data Gaji Berkala<br>Data Keluarga<br>Data Penghargaan<br>Data Pengagaran<br>Data Pengalaman Kerja<br>Data Lain-lain<br>Data SPPD<br>Data Cuti Bersama<br>Data Pegawai Sakir/Jjin<br>Data Cuti Tahunan |                                   | Ceta<br>Dire          | ksi      |        |                   |                |                   |                |
| Data Cuti Besar<br>Data Cuti Hutang                                                                                                    |                                   | No.                   | Nama     | NIK    | Sisa Cuti Tahunan | Tanggal Hangus | Sisa Cuti Tahunan | Tanggal Hangus |
| Data Pegawai Keluar/Mer<br>SPPD                                                                                                    | ngundurkan Diri                   | 1.                    |          |        |                   |                |                   |                |
| Pengajuan SPPD<br>Cuti                                                                                                    |                                   | 2.                    |          |        |                   |                |                   |                |
| Cuti Tahunan<br>Cuti Besar                                                                                                    |                                   | 3.                    |          |        |                   |                |                   |                |
| Cuti Bersalin<br>Cuti Penting                                                                                                    |                                   | SDN                   | 1&1      | Um     | um                |                |                   |                |
| Cuti Bersama<br>Cuti Tambahan Parialana                                                                                                    |                                   | No.                   | Nama     | NIK    | Sisa Cuti Tahunan | Tanggal Hangus | Sisa Cuti Tahunan | Tanggal Hangus |
| Pengajuan Cuti<br>Barratujuan Cuti                                                                                                    |                                   | 1.                    |          |        |                   |                |                   |                |
| Penggajian                                                                                                    |                                   | 2.                    |          |        |                   |                |                   |                |
| Hitung Gaji                                                                                                    |                                   | 3.                    |          |        |                   |                |                   |                |
|                                                                                                    |                                   |                       |          | -      |                   | I              |                   |                |

Gambar 3.32 Rancangan Antarmuka Data Cuti Tahunan

#### 3.4.27 Rancangan Antarmuka Data Cuti Besar

Sub menu data cuti besar digunakan untuk menampilkan data – data hak cuti besar selama 6 tahun pertama lalu 3 tahun berikutnya dan tanggal hangus cuti besar pegawai. Terdapat fitur cari yaitu cari berdasarkan NIK, cari berdasarkan nama pegawai. Isikan salah satu kedalam kolom yang tersedia yang ingin dicari setelah itu klik Proses maka akan tampil data – data yang ingin dicari. Jika ingin mencetak data cuti tahunan maka klik Cetak maka otomatis file akan terkirim ke komputer. Dapat dilihat pada gambar 3.33.

| Logo PT. Petros<br>Petrokimia Gres                                                                                                    | <b>sida</b><br>ik Gro | Gre        | esil   | <               |                   |                 |                   |                 |                   |
|----------------------------------------------------------------------------------------------------|-----------------------|------------|--------|-----------------|-------------------|-----------------|-------------------|-----------------|-------------------|
| Menu                                                                                                    | Dat                   | a Ha       | k Cı   | uti Besa        | ar                |                 |                   |                 |                   |
| Home<br>Master data                                                                                                    | Cari Be               | erdasarkan | NIK :  |                 |                   |                 | Prose             | s               |                   |
| Data Pegawai<br>Data Departemen<br>Data Jabatan                                                                                                    | Cari Be               | erdasarkan | Nama : |                 | Proses            |                 |                   |                 |                   |
| Data Gaji Berkata<br>Data Keluarga<br>Data Penghargaan<br>Data Pengalaman Kerja<br>Data Pengalaman Kerja<br>Data SPPD<br>Data Cuti Bersama<br>Data Pegawai Sakit/Ijin<br>Data Pegawai Sakit/Ijin<br>Data Peujawai Sakit/Ijin | Dir                   | eksi       |        |                 |                   |                 |                   |                 |                   |
| Data Cuti Besar<br>Data Cuti Hutang                                                                                                    | No.                   | Nama       | NIK    | Periode<br>6thn | Tanggal<br>Hangus | Periode<br>3thn | Tanggal<br>Hangus | Periode<br>3thn | Tanggal<br>Hangus |
| Data Pegawai Keluar/Mengundurkan Diri<br>SPPD                                                                                                    | 1.                    |            |        |                 |                   |                 |                   |                 |                   |
| Pengajuan SPPD                                                                                                    | 2.                    |            |        |                 |                   |                 |                   |                 |                   |
| Cuti Tahunan                                                                                                    | 3.                    |            |        |                 |                   |                 |                   |                 |                   |
| Cuti Besar<br>Cuti Bersalin<br>Cuti Penting                                                                                                    | SDI                   | N & N      | Um     | um              |                   | <u> </u>        |                   |                 |                   |
| Cuti Bersama<br>Cuti Tambahan Perjalanan<br>Pengajuan Cuti                                                                                                    | No.                   | Nama       | NIK    | Periode<br>6thn | Tanggal<br>Hangus | Periode<br>3thn | Tanggal<br>Hangus | Periode<br>3thn | Tanggal<br>Hangus |
| Persetujuan Cuti<br>Penggajian<br>Hitung Gaji                                                                                                    | 1.                    |            |        |                 |                   |                 |                   |                 |                   |
|                                                                                                    | 3.                    |            |        |                 |                   |                 |                   |                 |                   |

Gambar 3.33 Rancangan Antarmuka Data Cuti Besar

# 3.4.28 Rancangan Antarmuka Data Cuti Hutang

| Logo PT. Petro                                                                                                    | sida Gr<br>sik Group | esi       | k           |                   |              |             |     |
|----------------------------------------------------------------------------------------------------|----------------------|-----------|-------------|-------------------|--------------|-------------|-----|
| Menu                                                                                                    | Data H               | utan      | g Cut       | i                 |              |             |     |
| Home<br>Master data                                                                                                    | Cari Berdasari       | an NIK :  |             |                   | Pr           | oses        |     |
| Data Pegawai<br>Data Departemen<br>Data Jabatan                                                                                                    | Cari Berdasar        | an Nama   | -           |                   | Pro          | oses        |     |
| Data Gaji Berkala<br>Data Keluarga<br>Data Penghargaan<br>Data Penghargaan<br>Data Pengalaman Kerja<br>Data Lain-Jain<br>Data SPPD<br>Data Cuti Bersama<br>Data Pegawai Sakit/Jjin<br>Data Cuti Bersam<br>Data Cuti Besar<br>Data Cuti Hunan | Cari Berdasar        | kan Tangg | al Hutang C | uti :             | Pro          | ises        |     |
| Data Cuti Hutang<br>Data Pegawai Keluar/Mengundurkan Diri                                                                                                    | No. Nam              | a NIK     | Jabatan     | Tanggal Pengajuan | Tanggal Cuti | Jumlah Cuti | Ket |
| SPPD CODD                                                                                                    | 1.                   |           |             |                   |              |             |     |
| Cuti                                                                                                    |                      | -         | -           |                   |              | -           |     |
| Cuti Tahunan                                                                                                    | 2.                   |           |             |                   |              |             |     |
| Cuti Besar                                                                                                    | 3.                   |           |             |                   |              |             |     |
| Cuti Bersalin<br>Cuti Penting                                                                                                    |                      |           |             |                   |              |             |     |
| Cuti Bersama                                                                                                    | 4.                   | _         | _           |                   |              |             |     |
| Cuti Tambahan Perjalanan                                                                                                    | 5.                   |           |             |                   |              |             |     |
| Pengajuan Cuti                                                                                                    | 6                    |           |             |                   |              |             |     |
| Penggajian                                                                                                    | 0.                   | _         | _           |                   |              |             |     |
| Hitung Gaji                                                                                                    | 7.                   |           |             |                   |              |             |     |
|                                                                                                    |                      |           |             |                   |              |             |     |

Gambar 3.34 Rancangan Antarmuka Data Cuti Hutang

Sub menu data cuti hutang digunakan untuk menampilkan data – data pegawai yang telah mengajukan cuti hutang. Terdapat fitur cari yaitu cari berdasarkan NIK, cari berdasarkan nama pegawai, cari berdasarkan tanggal hutang cuti. Isikan salah satu kedalam kolom yang tersedia yang ingin dicari setelah itu klik Proses maka akan tampil data – data yang ingin dicari. Jika ingin mencetak data cuti hutang maka klik Cetak maka otomatis file akan terkirim ke komputer. Dapat dilihat pada gambar 3.34.

# 3.4.29 Rancangan Antarmuka Data Pegawai Keluar/ Mengundurkan Diri/ Meninggal Dunia

| Logo PT. Petro<br>Petrokimia Gres                                             | sida Gresik<br><sub>sik Group</sub>                                                |
|-------------------------------------------------------------------------------|------------------------------------------------------------------------------------|
| Menu                                                                          | Data Semua Pegawai                                                                 |
| Home<br>Master data                                                           | Sort by : Cari Berdasarkan NIK : Proses                                            |
| Data Pegawai<br>Data Departemen<br>Data Jabatan                               | Cari Berdasarkan Gol : Pilih == V Cari Berdasarkan Nama : Proses                   |
| Data Gaji Berkala<br>Data Keluarga<br>Data Penghargaan                        | Cari Berdasarkan Departemen :== Pilih == 💟 Cari Berdasarkan Jabatan :== Pilih == 💟 |
| Data Pelanggaran<br>Data Pengalaman Kerja                                     | Direksi                                                                            |
| Data Lain-lain<br>Data SPPD                                                   | SDM & Umum                                                                         |
| Data Cuti Bersama<br>Data Pegawai Sakit/Ijin<br>Data Cuti Tahunan             | Keuangan                                                                           |
| Data Cuti Besar<br>Data Cuti Hutang<br>Data Brazuri Kalura Manana durkan Diri | Produksi                                                                           |
| SPPD<br>Pengajuan SPPD                                                        | Jamintas                                                                           |
| Cuti<br>Cuti Tahunan<br>Cuti Baara                                            | Litbang                                                                            |
| Cuti Bersalin<br>Cuti Penting                                                 | Logistik                                                                           |
| Cuti Bersama<br>Cuti Tambahan Perjalanan                                      | PT. Yasida                                                                         |
| Pengajuan Cuti<br>Persetujuan Cuti<br>Penggajian<br>Hitung Gaji               |                                                                                    |
|                                                                               |                                                                                    |

Gambar 3.35 Rancangan Antarmuka Data Pegawai Keluar/ Mengundurkan Diri/ Meninggal Dunia

Sub menu data pegawai keluar/ mengundurkan diri/ meninggal dunia digunakan untuk menampilkan data – data pegawai yang telah pensiun, mengundurkan diri, meninggal dunia, keluar. Terdapat fitur cari yaitu cari berdasarkan NIK, cari berdasarkan nama pegawai, cari berdasarkan jabatan, cari berdasarkan gol, cari berdasarkan departemen. Isikan salah satu kedalam kolom atau pilih yang tersedia yang ingin dicari setelah itu klik Proses maka akan tampil data – data yang ingin dicari. Dapat dilihat pada gambar 3.35.

#### 3.4.30 Rancangan Antarmuka Menu SPPD

Sub menu SPPD adalah pengajuan SPPD, digunakan untuk surat ijin pegawai apabila melakukan perjalanan dinas atau tugas kerja yang diberikan perintah oleh perusahaan. Nomor sppd tidak akan sama karena akan diurutkan sesuai nomor pengajuan yang terakhir. Nomor pengajuan akan kembali ke awal apabila berganti tahun. Isikan semua kolom dalam form sppd setelah itu klik tombol Proses. Seperti pada gambar 3.36.

| Logo PI. Petros<br>Petrokimia Gres                          | SI <b>da Gresik</b><br>ik Group           |                               |
|-------------------------------------------------------------|-------------------------------------------|-------------------------------|
| Menu                                                        | PENGAJUAN SU                              | RAT PERINTAH PERJALANAN DINAS |
| Home                                                        | No.                                       | : 0001/II/SPPD/P/DIR/2015     |
| Data Pegawai<br>Data Departemen<br>Data Jabatan             | Silahkan isi data pengajuan terlebih dahu | ulu :                         |
| Data Gaji Berkala<br>Data Kaluaraa                          | 1. Nama, Nomor Induk Karyawan             | :                             |
| Data Penghargaan                                            | 2. Golongan, Jabatan                      | :                             |
| Data Pelanggaran<br>Data Pengalaman Kerja<br>Data Lain-lain | 3. Tujuan                                 | :                             |
| Data SPPD<br>Data Cuti Bersama                              | 4. Tanggal berangkat                      | :                             |
| Data Pegawai Sakit/Ijin<br>Data Cuti Tahunan                | 5. Tanggal kembali                        | :                             |
| Data Cuti Besar<br>Data Cuti Hutang                         | 6. Lama perjalanan                        | :                             |
| Data Pegawai Keluar/Mengundurkan Diri<br>SPPD               | 7. Kendaraan                              | :                             |
| Pengajuan SPPD<br>Cuti                                      | 8. Tugas yang dilakukan                   | :                             |
| Cuti Tahunan<br>Cuti Besar<br>Cuti Besar                    | 9. Jumlah pengikut                        | :                             |
| Cuti Bersain<br>Cuti Penting                                | Sebutkan Nama,NIK, dan Jabatan            | :                             |
| Cuti Bersama<br>Cuti Tambahan Perjalanan<br>Pengajuan Cuti  | 10. Keterangan Lain-Lain                  | :                             |
| Persetujuan Cuti                                            |                                           | PROSES                        |
| Penggajian                                                  |                                           |                               |

Gambar 3.36 Rancangan Antarmuka SPPD

#### 3.4.31 Rancangan Antarmuka Cuti (Cuti Tahunan)

Menu Cuti digunakan untuk mengajukan cuti – cuti serta konfirmasi persetujuan cuti pegawai yang telah diajukan. Sub menu dalam menu cuti adalah cuti tahunan, cuti besar, cuti bersalin, cuti penting, cuti bersama, cuti tambahan perjalanan, cuti hutang, cuti ijin/sakit, persetujuan cuti. Cuti tahunan adalah sub menu dari cui yang digunakan untuk pegawai mengajukan cuti tahunan. Jika semua telah diisi maka pegawai harus memilih atasan yang akan diberikan hak untuk menyetujui cuti pegawai tersebut. Dibawah ini rancangan gambar sub menu cuti tahunan dapat dilihat pada gambar 3.37.

| Logo Petrokimia Gres                                                                                                    | Sida Gresik<br>ik Group  |             |                          |
|----------------------------------------------------------------------------------------------------|--------------------------|-------------|--------------------------|
| Menu                                                                                                    |                          | PENGAJUAN C | CUTI PEGAWAI             |
| Home                                                                                                    | Nama                     | :           | Nomor Induk :            |
| Master data<br>Data Pegawai                                                                                                    | Jabatan                  | :           | Gresik, Tanggal Hari ini |
| Data Departemen<br>Data Jabatan                                                                                                    | Bag/ Departemen          | :           |                          |
| Data Gaji Berkala<br>Data Keluarga                                                                                                    | Tanggal Mulai Kerja      | :           | NAMA                     |
| Data Penghargaan<br>Data Pelanggaran                                                                                                    | Mengajukan Cuti Periode  | :           |                          |
| Data Pengalaman Kerja<br>Data Lain-lain                                                                                                    | Jumlah Cuti yang diambil | :           | Cek Sisa Cuti            |
| Data SPPD<br>Data Cuti Bersama                                                                                                    | Tanggal Cuti             | :           |                          |
| Data Pegawai Sakit/Ijin<br>Data Cuti Tahunan                                                                                                    | NIK KARU                 | :           |                          |
| Data Cuti Besar<br>Data Cuti Hutang                                                                                                    | NIK KASI                 | :           |                          |
| Data Pegawai Keluar/Mengundurkan Diri<br>SPPD                                                                                                    | NIK KABAG                | :           |                          |
| Pengajuan SPPD<br>Cuti                                                                                                    | NIK KADEP                | :           |                          |
| Cuti Tahunam<br>Cuti Bessain<br>Cuti Bersalin<br>Cuti Penting<br>Cuti Bersama<br>Cuti Tambahan Perjalanan<br>Pengajuan Cuti<br>Persetujuan Cuti<br>Penggajian<br>Hitung Gaji | PROSES                   |             |                          |

Gambar 3.37 Rancangan Antarmuka Cuti (Cuti Tahunan)

#### 3.4.32 Rancangan Antarmuka Cuti (Cuti Besar)

Sub menu cuti besar digunakan untuk mengajukan cui besar yang akan didapakan pegawai apabila pegawai tersebut telah bekerja selama 6 tahun akan hangus dalam waku 1 tahun, namun cuti besar dapat dikompensasikan dengan uang dan wajib mengambil cuti selama 15 hari. Pengisisan form sama seperti form cuti tahunan karena form cuti besar sama seperti form cuti tahunan.Pegawai harus memilih atasan yang akan di beri hak untuk menyetujui cuti besar tersebut. Dapat dilihat pada gambar 3.38.

| Logo PT. Petro<br>Petrokimia Gres                                                       | sida Gresik<br><sup>ik Group</sup> |           |                          |
|-----------------------------------------------------------------------------------------|------------------------------------|-----------|--------------------------|
| Menu                                                                                    |                                    | PENGAJUAN | CUTI PEGAWAI             |
| Home                                                                                    | Nama                               | :         | Nomor Induk :            |
| Master data<br>Data Pegawai                                                             | Jabatan                            | :         | Gresik, Tanggal Hari ini |
| Data Departemen<br>Data Jabatan                                                         | Bag/ Departemen                    | :         |                          |
| Data Gaji Berkala<br>Data Keluarga                                                      | Tanggal Mulai Kerja                | :         | NAMA                     |
| Data Penghargaan<br>Data Pelanggaran                                                    | Mengajukan Cuti Periode            | :         |                          |
| Data Pengalaman Kerja<br>Data Lain-lain                                                 | Jumlah Cuti yang diambil           | :         | Cek Sisa Cuti            |
| Data SPPD<br>Data Cuti Bersama                                                          | Tanggal Cuti                       | :         |                          |
| Data Pegawai Sakit/Ijin<br>Data Cuti Tahunan                                            | NIK KARU                           | :         |                          |
| Data Cuti Besar<br>Data Cuti Hutang<br>Data Parawai Kalwa Manawa dudun Diri             | NIK KASI                           | 1         |                          |
| SPPD<br>Pengainan SPPD                                                                  | NIK KABAG                          | :         |                          |
| Cuti<br>Cuti Tahunan                                                                    | NIK KADEP                          | :         |                          |
| Cuti Besar<br>Cuti Bersalin<br>Cuti Penting<br>Cuti Bersama<br>Cuti Tambahan Perjalanan | PROSES                             |           |                          |
| Pengajuan Cuti<br>Persetujuan Cuti<br>Penggajian<br>Hitung Gaji                         |                                    |           |                          |

Gambar 3.38 Rancangan Antarmuka Cuti (Cuti Besar)

3.4.33 Rancangan Antarmuka Cuti (Cuti Bersalin)

| Logo PT. Petro                                                               | sida Gresik<br><sup>ik Group</sup> |                    |                          |
|------------------------------------------------------------------------------|------------------------------------|--------------------|--------------------------|
| Menu                                                                         |                                    | PENGAJUAN CL       | JTI PEGAWAI              |
| Home                                                                         | Nama                               | :                  | Nomor Induk :            |
| Master data<br>Data Pegawai                                                  | Jabatan                            | :                  | Gresik, Tanggal Hari ini |
| Data Departemen<br>Data Jabatan                                              | Bag/ Departemen                    | :                  |                          |
| Data Gaji Berkala<br>Data Keluarga                                           | Tanggal Mulai Kerja                | :                  | NAMA                     |
| Data Penghargaan<br>Data Pelanggaran                                         | Mengajukan Cuti Periode            | :                  |                          |
| Data Pengalaman Kerja<br>Data Lain-lain                                      | Cuti Bersalin                      | $\bigtriangledown$ |                          |
| Data SPPD<br>Data Cuti Bersama                                               | Tanggal Cuti                       | :                  |                          |
| Data Pegawai Sakit/Ijin<br>Data Cuti Tahunan<br>Data Cuti Rahunan            | NIK KARU                           | :                  |                          |
| Data Cuti Besar<br>Data Cuti Hutang<br>Data Pegawai Keluar/Mengundurkan Diri | NIK KASI                           | :                  |                          |
| SPPD<br>Pengajuan SPPD                                                       | NIK KABAG                          | :                  |                          |
| Cuti<br>Cuti Tahunan                                                         | NIK KADEP                          | :                  |                          |
| Cuti Bessar<br>Cuti Bersalin<br>Cuti Penting<br>Cuti Bersama                 | PROSES                             |                    |                          |
| Cuti Tambahan Perjalanan<br>Pengajuan Cuti<br>Persetujuan Cuti               |                                    |                    |                          |
| Penggajian<br>Hitung Gaji                                                    |                                    |                    |                          |

Gambar 3.39 Rancangan Antarmuka Cuti (Cuti Bersalin)

Sub menu selanjutnya adalah cuti bersalin. Cuti bersalin hanya digunakan untuk para pegawai perempuan. Pegawai perempuan mendapatkan hak cuti sebelum dan sesudah bersalin. Hak cuti sebelum adalah 30 hari dan hak cuti sesudah adalah 60 hari. Pada field cuti bersalin dapat memilih cuti sebelum atau cuti sesudah, jika telah memilih dan mengisi maka pegawai harus memilih atasan yang akan di beri hak untuk menyetujui cuti pegawai tersebut.Dapat dilihat pada gambar 3.39.

#### 3.4.34 Rancangan Antarmuka Cuti (Cuti Penting)

Sub menu cuti penting digunakan untuk mengajukan cuti penting pegawai sesuai dengan peraturan yang ditentukan perusahaan. Cuti penting tidak perlu persetujuan atasan karena akan langsung disetujui. Cuti penting telah disediakan dalam kolom pilihan Alasan cuti penting yang terdapat alasaan cuti penting dan hak cui yang didapat. Dapat dilihat pada gambar 3.40.

| Logo Petrokimia Gres                                                           | sida Gresik<br>ik Group  |           |                          |
|--------------------------------------------------------------------------------|--------------------------|-----------|--------------------------|
| Menu                                                                           |                          | PENGAJUAN | N CUTI PEGAWAI           |
| Home                                                                           | Nama                     | :         | Nomor Induk :            |
| Master data                                                                    | Jabatan                  | :         | Gresik, Tanggal Hari ini |
| Data Pegawai<br>Data Departemen<br>Data Jabatan                                | Bag/ Departemen          | :         |                          |
| Data Gaji Berkala<br>Data Keluarga                                             | Tanggal Mulai Kerja      | :         | NAMA                     |
| Data Penghargaan<br>Data Pelanggaran                                           | Mengajukan Cuti Periode  | :         |                          |
| Data Pengalaman Kerja<br>Data Lain-lain                                        | Jumlah Cuti yang diambil | :         |                          |
| Data SPPD<br>Data Cuti Bersama<br>Data Pegawai Sakit/Ijin<br>Data Cuti Tahunan | Alasan Cuti Penting      | :         | $\bigtriangledown$       |
| Data Cuti Besar                                                                | Tanggal Cuti             | :         |                          |
| Data Cuti Hutang<br>Data Pegawai Keluar/Mengundurkan Diri<br>SPPD              | NIK KARU                 | :         |                          |
| Pengajuan SPPD                                                                 | NIK KASI                 | :         |                          |
| Cuti Tahunan<br>Cuti Besar                                                     | NIK KABAG                | :         |                          |
| Cuti Bersalin<br>Cuti Penting<br>Cuti Bersama                                  | NIK KADEP                | :         |                          |
| Cuti Tambahan Perjalanan<br>Pengajuan Cuti<br>Persetujuan Cuti<br>Penggajian   | PROSES                   |           |                          |

Gambar 3.40 Rancangan Antarmuka Cuti (Cuti Penting)

#### 3.4.35 Rancangan Antarmuka Cuti (Cuti Bersama)

Sub menu cuti bersama digunakan untuk pengajuan cuti apabila ada libur bersama atau hari libur perusahaan. Rancangan pada cuti bersama terdiri dari tanggal, jumlah cuti dan keterangan cuti. Cuti bersama mengurangi cuti tahunan yang berjumlah 12 hari. Bagian personalia yang akan memproses cuti bersama. Dapat dilihat pada gambar 3.41.

| Logo PT. Petro<br>Petrokimia Gree                                                                                                    | sida Gresik<br><sup>sik Group</sup>                                                                |  |
|----------------------------------------------------------------------------------------------------|----------------------------------------------------------------------------------------------------|--|
| Menu                                                                                                    | PENGAJUAN CUTI                                                                                     |  |
| Porter data<br>Data Pegawai<br>Data Depanon<br>Data Degawai<br>Data Depanon<br>Data Gaji Berkala<br>Data Keluarga<br>Data Keluarga<br>Data Keluarga<br>Data Keluarga<br>Data Pengahaman Kerja<br>Data Pengahaman Kerja<br>Data Pengahaman Kerja<br>Data Pengahama Kerja<br>Data Pengahama Kerja<br>Data Pengahama Kerja<br>Data Pengahama Kerja<br>Data Pengahama Kerja<br>Data Pengahama Kerja<br>Data Pengahama Kerja<br>Data Pengahama Kerja<br>Data Cuti Tahunan<br>Data Cuti Basar<br>Data Pengahama Keluar/Mengundurkan Diri<br>SPPO<br>Pengajuan SPPO<br>Cuti Basar<br>Cuti Berafa<br>Cuti Berafa<br>Cuti Berafa<br>Cuti Berafa<br>Cuti Berafa<br>Cuti Berafa<br>Cuti Berafa<br>Cuti Berafa<br>Cuti Berafa<br>Cuti Berafa<br>Cuti Berafa<br>Cuti Berafa<br>Cuti Berafa<br>Cuti Berafa<br>Cuti Berafa<br>Cuti Berafa<br>Cuti Berafa<br>Cuti Berafa<br>Cuti Butang<br>Cuti Butang<br>Cuti Butang<br>Cuti Butang<br>Cuti Butang<br>Cuti Butang<br>Cuti Butang<br>Cuti Butang<br>Cuti Butang<br>Cuti Butang<br>Cuti Berafa<br>Cuti Berafa<br>Cuti Bera | Tanggal       :         Jumlah Cuti yang diambil       :         Keterangan       :         Simpan |  |

Gambar 3.41 Rancangan Antarmuka Cuti (Cuti Bersama)

## 3.4.36 Rancangan Antarmuka Cuti (Cuti Tambahan Perjalanan)

Sub menu cuti tambahan perjalanan digunakan apabila saat sppd telah melebihi batas waktu yang diajukan saat sppd. Form yang digunakan seperti form cuti tahunan proses yang dilakukan seperti cuti tahunan. Dapat dilihat pada gambar 3.42.

| Logo PT. Petro<br>Petrokimia Gres                                                                         | sida Gresik              |          |                          |
|----------------------------------------------------------------------------------------------------|--------------------------|----------|--------------------------|
| Menu                                                                                                    |                          | PENGAJUA | N CUTI PEGAWAI           |
| lome                                                                                                    | Nama                     |          | Nomor Induk :            |
| Aaster data<br>Data Pegawai                                                                               | Jabatan                  | :        | Gresik, Tanggal Hari ini |
| Data Departemen<br>Data Jabatan                                                                           | Bag/ Departemen          | :        |                          |
| Data Gaji Berkala<br>Data Keluarga                                                                        | Tanggal Mulai Kerja      | :        | NAMA                     |
| Data Penghargaan<br>Data Pelanggaran                                                                      | Mengajukan Cuti Periode  | :        |                          |
| Data Pengalaman Kerja<br>Data Lain-lain                                                                   | Jumlah Cuti yang diambil |          | Cek Sisa Cuti            |
| Data SPPD<br>Data Cuti Bersama                                                                            | Tanggal Cuti             | :        |                          |
| Data Pegawai Sakit/Ijin<br>Data Cuti Tahunan                                                              | NIK KARU                 | :        |                          |
| Data Cuti Besar<br>Data Cuti Hutang<br>Data Pegawai Keluar/Mengundurkan Diri                              | NIK KASI                 | 4        |                          |
| PPD<br>Pengajuan SPPD                                                                                     | NIK KABAG                |          |                          |
| 'uti<br>Cuti Tahunan                                                                                      | NIK KADEP                | :        |                          |
| Cuti Besar<br>Cuti Bersalin<br>Cuti Penting<br>Cuti Bersama<br>Cuti Tambahan Perjalanan<br>Pengajuan Cuti | PROSES                   |          |                          |
| Persetujuan Cuti<br>enggajian<br>Hitung Gaji                                                              |                          |          |                          |

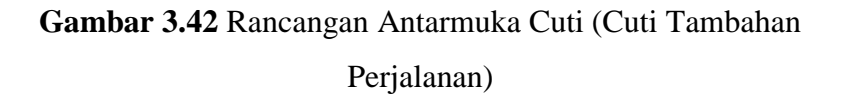

#### 3.4.37 Rancangan Antarmuka Cuti (Cuti Hutang)

Sub menu cuti hutang digunakan untuk pegawai yang akan melakukan hutang cuti, namun saat pengajuan pegawai harus ke bagian personalia karena pihak personalia yang mengurus bagian hutang cuti. Personalia akan memasukkan nik yang akan melakukakan cuti hutang. Dapat dilihat pada gambar 3.44.

| Logo                                                                                                    | PT. Petro<br>Petrokimia Gre                                                                                                    | sida Gresik<br><sup>sik Group</sup> |  |
|----------------------------------------------------------------------------------------------------|----------------------------------------------------------------------------------------------------|-------------------------------------|--|
| Me Me                                                                                                    | enu 🖂                                                                                                    | PENGAJUAN CUTI                      |  |
| Home<br>Master data<br>Data Departeri<br>Data Departeri<br>Data Caji Berh<br>Data Kelunga<br>Data Penghang<br>Data Penghang<br>Data Penghang<br>Data Penghang<br>Data Caji Berh<br>Data Lain-Lain<br>Data Caji Berh<br>Data Cali Ders<br>Data Cui Huta<br>Data Cui Huta<br>Data Cui Huta<br>Data Cui Huta<br>Data Cui Huta<br>Data Cui Huta<br>Data Cui Huta<br>Data Cui Huta<br>Cui Tanbang<br>Cui Farsain<br>Cui Fansain<br>Cui Farsain<br>Cui Farsain<br>Cui Farsain<br>Cui Farsain<br>Cui Farsain<br>Cui Jin Sakit<br>Persetujano. | hen<br>cala<br>aan<br>ran<br>ama<br>Sakit Ujin<br>aman<br>r<br>sakit Ujin<br>aman<br>r<br>r<br>sakit Ujin<br>aman<br>r<br>r<br>sakit Ujin<br>aman<br>Keluar/Mengundurkan Diri<br>PD | Masukkan NIK pegawai :<br>Proses    |  |

Gambar 3.44 Rancangan Antarmuka Cuti (Cuti Hutang)

3.4.38 Rancangan Antarmuka Cuti Ijin/ Sakit

| Logo PT. Petros<br>Petrokimia Gres                                       | sida Gresik<br>sik Group |
|--------------------------------------------------------------------------|--------------------------|
| Menu                                                                     | PENGAJUAN CUTI           |
| Home                                                                     | Tanggal :                |
| Master data<br>Data Pegawai                                              | NIK :                    |
| Data Departemen<br>Data Jabatan<br>Data Gaii Berkala                     | Jumlah Ijin/ sakit :     |
| Data Keluarga<br>Data Penghargaan                                        | Keterangan Ijin/Sakit :  |
| Data Pelanggaran<br>Data Pengalaman Kerja<br>Data Lain-lain<br>Data SPPD | Simpan                   |
| Data Cuti Bersama<br>Data Pegawai Sakit/Ijin<br>Data Pegawai Sakit/Ijin  |                          |
| Data Cuti Falulian<br>Data Cuti Besar<br>Data Cuti Hutang                |                          |
| Data Pegawai Keluar/Mengundurkan Diri<br>SPPD<br>Pengajuan SPPD          |                          |
| Cuti<br>Cuti Tahunan                                                     |                          |
| Cuti Besair<br>Cuti Besalin<br>Cuti Penting                              |                          |
| Cuti Bersama<br>Cuti Tambahan Perjalanan                                 |                          |
| Cuti Hutang<br>Cuti Ijin/ Sakit<br>Paratujian Cuti                       |                          |
| Penggajian<br>Hitung Gaji                                                |                          |

Gambar 3.45 Rancangan Antarmuka Cuti (Cuti Ijin/ Sakit)

Dalam sub menu cuti ijin/ sakit digunakan apabila ada pegawai yang ingin ijin atau sedang sakit. Pengajuan cuti ijin/sakit diajukan oleh personalia. Cuti ijin/ sakit terdiri dari tanggal, nik, jumlah izin, dan keterangan izin atau sakit. Cuti ijin atau sakit tidak perlu persetujuan dari atasan. Dapat dilihat pada gambar 3.45.

#### 3.4.39 Rancangan Antarmuka Cuti (Persetujuan Cuti)

Sub menu persetujuan cuti digunakan untuk melakukan persetujuan cuti yang telah diajukan. terdapat nomor, nik, nama, jabatan, jenis cuti, jumlah cuti, keterangan, status karu, status kasi, status kabag, status kadep, dan action. Seperti yang terlihat pada gambar 3.45.

| Logo PT. Perokimi                                                                                                    | etrosida Gresik<br>ia Gresik Group                                           |                 |
|----------------------------------------------------------------------------------------------------|------------------------------------------------------------------------------|-----------------|
| Menu                                                                                                    | > PERSETUJUAN CUTI PEGAWAI                                                   |                 |
| Home                                                                                                    | NO NIK NAMA Jenis Cuti Jmlh Cuti Ket Status Status Status Status Kabag Kadep | CTION           |
| Vinister unat<br>Data Pegawai<br>Data Pegawai<br>Data Pegawai<br>Data Gali Berkala<br>Data Keluarga<br>Data Pelanggaran<br>Data Pelanggaran<br>Data Pelanggaran<br>Data Pelanggaran<br>Data Pelanggaran<br>Data Pelanggaran<br>Data Pelanggaran<br>Data Pelanggaran<br>Data Pelanggaran<br>Data Pelanggaran<br>Data Pelanggaran<br>Data Pelanggaran<br>Data Cuti Bersam<br>Data Cuti Tahunan<br>Data Cuti Besar<br>Data Cati Besar<br>Data Cuti Hutang<br>Data Cuti Hutang | n Diri                                                                       | IPDATE<br>HAPUS |
| Pengajuan SPPD<br>Cuti<br>Cuti Tahunan<br>Cuti Besar<br>Cuti Besar<br>Cuti Bersalin<br>Cuti Pensalin<br>Cuti Pensama<br>Cuti Tambahan Perjalanan<br>Pengajuan Cuti<br>Penggajian<br>Hitung Gaji                                                                                                    |                                                                              |                 |

Gambar 3.45 Rancangan Antarmuka Cuti (Persetujuan Cuti)

#### 3.4.40 Rancangan Antarmuka Menu Penggajian

Menu yang terakhir adalah menu penggajian, terdapat sub menu hitung gaji dalam menu penggajian yang digunakan untuk melakukan penghitungan gaji. Dapat dilihat pada gambar 3.46.

| Logo PT. Petro<br>Petrokimia Gree                                      | sida Gresik                                    | ¢              |                                                      |                      |
|------------------------------------------------------------------------|------------------------------------------------|----------------|------------------------------------------------------|----------------------|
| . ]                                                                    |                                                | PT PET         | ROSIDA GRESIK                                        |                      |
|                                                                        |                                                | SLIP PENGH     | IASILAN KARYAWAN                                     |                      |
|                                                                        |                                                |                | Bulan :                                              |                      |
| Home<br>Master data<br>Data Pegawai<br>Data Jepartemen<br>Data Jabatan | NO :<br>NAMA :<br>NIK :<br>Jabatan :<br>Gol. : |                | Unit Kerja :<br>Kota :<br>Jenis Kelamin:<br>Status : |                      |
| Data Gaji Berkala                                                      | Bond                                           | apatap         | Bot                                                  | longan               |
| Data Renghargaan                                                       | Gaii Pokok :                                   |                | FOL                                                  | Detengen Tidek Teten |
| Data Pelanggaran                                                       | Tuniangan Tetan                                | lam            | Potongan Tetap                                       | Fotoligan Huak Tetap |
| Data Pengalaman Kerja                                                  | Keluarga                                       | Jam II :       | Dapen :                                              | Absen :              |
| Data Lain-lain                                                         | Jabatan :                                      | Jam III :      | THT :                                                | K3PG :               |
| Data SPPD                                                              | Pangan                                         | Jam IV :       | BanKesPen :                                          | Yayasan+BTN :        |
| Data Cuti Bersama                                                      | THT :                                          |                | Jamsostek :                                          |                      |
| Data Pegawai Sakit/Ijin                                                | Perumahan:                                     |                | Pajak :                                              |                      |
| Data Cuti Tanunan<br>Data Cuti Besar                                   |                                                |                | SPKS+PIK :                                           |                      |
| Data Cuti Hutang                                                       |                                                |                | Turan K3pg :                                         |                      |
| Data Pegawai Keluar/Mengundurkan Diri                                  |                                                |                |                                                      |                      |
| SPPD                                                                   | Jumlah :                                       | Jumlah :       | Jumlah :                                             | Jumlah :             |
| Pengajuan SPPD                                                         |                                                | 4              |                                                      |                      |
| Cuti                                                                   | Tunjangan Tidak Tetap                          | Tunjangan Lain | Total Rendanatan                                     | :                    |
| Cuti Passar                                                            |                                                |                | Total Fendapatan                                     |                      |
| Cuti Bersalin                                                          | Angkutan :                                     | Rapel :        | Tunjangan Pajak                                      | <u> </u>             |
| Cuti Penting                                                           |                                                | BHR :          | Gaji Kotor                                           | :                    |
| Cuti Bersama                                                           |                                                |                | Potongan                                             | :                    |
| Cuti Tambahan Perjalanan                                               |                                                |                |                                                      |                      |
| Pengajuan Cuti                                                         | Jumlah :                                       | Jumlah :       | Jumlah Penerima                                      | an :                 |
| Persetujuan Cuti                                                       |                                                |                |                                                      | -                    |
| Penggajian<br>Uitung Cali                                              |                                                |                |                                                      |                      |
| ritung Gaji                                                            | PROSES                                         |                |                                                      |                      |

Gambar 3.46 Rancangan Antarmuka Penggajian

# 3.4.40 Rancangan Antarmuka Laporan Data Keseluruhan Pegawai

| Logo PT. Petro<br>Petrokimia Gres                              | sida Gresik<br>sik Group                                                |  |  |  |  |  |  |  |
|----------------------------------------------------------------|-------------------------------------------------------------------------|--|--|--|--|--|--|--|
| Menu                                                           | Data Semua Pegawai                                                      |  |  |  |  |  |  |  |
| Home<br>Master data<br>Data Pegawai                            | Sort by : Cari Berdasarkan NIK : Proses                                 |  |  |  |  |  |  |  |
| Data Departemen<br>Data Jabatan<br>Data Gaji Berkala           | Cari Berdasarkan Gol : Proses                                           |  |  |  |  |  |  |  |
| Data Keluarga<br>Data Penghargaan                              | Cari Berdasarkan Departemen : Pilih == 🕎                                |  |  |  |  |  |  |  |
| Data Penggalaman Kerja<br>Data Lain-lain<br>Data SPPD          | Filter                                                                  |  |  |  |  |  |  |  |
| Data Cuti Bersama                                              | Direksi                                                                 |  |  |  |  |  |  |  |
| Data Fegawai Saku jin<br>Data Cuti Tahunan<br>Data Cuti Besar  | NO Nama NIK Jabatan GOL USIA MK TGL. Bekerja TGL. MPP   TGI. Pensiu ACT |  |  |  |  |  |  |  |
| Data Pegawai Keluar/Mengundurkan Diri<br>SPPD                  | SDM & Umum                                                              |  |  |  |  |  |  |  |
| Pengajuan SPPD<br>Cuti                                         | Keuangan                                                                |  |  |  |  |  |  |  |
| Cuti Tahunan<br>Cuti Besar<br>Cuti Bersalin                    | Produksi                                                                |  |  |  |  |  |  |  |
| Cuti Penting<br>Cuti Bersama                                   | Jamintas                                                                |  |  |  |  |  |  |  |
| Cuti Tambahan Perjalanan<br>Pengajuan Cuti<br>Parsatujuan Cuti | Litbang                                                                 |  |  |  |  |  |  |  |
| Penggajian<br>Hitung Gaji                                      | Logistik                                                                |  |  |  |  |  |  |  |
|                                                                | PT. Yasida                                                              |  |  |  |  |  |  |  |

Gambar 3.47 Rancangan Antarmuka Laporan Data Keseluruhan Pegawai

Jika pegawai ingin mencetak laporan keseluruhan data pegawai terdapat tombol cetak yang dapat digunakan untuk mencetak laporan keseluruhan data pegawai. Jika ingin mencetak laporan data pegawai tertentu, dapat menggunakan fitur filter yang tersedia setelah itu klik tombol cetak, maka laporan yang diinginkan akan langsung tercetak.

| Logo PT. Petros                                                                                                    | sida (<br>ik Grouj | Gres         | ik   |        |          |         |            |              |         |              |          |     |           |         |
|----------------------------------------------------------------------------------------------------|--------------------|--------------|------|--------|----------|---------|------------|--------------|---------|--------------|----------|-----|-----------|---------|
| Menu                                                                                                    | Data               | SPPD         | )    |        |          |         |            |              |         |              |          |     |           |         |
| Home<br>Master data                                                                                                    | Cari Berg          | lasarkan NIk | :    |        |          |         | Proses     | Cari Berdasa | rkan N  | o. SPPD :    | [        |     |           | Proses  |
| Data Pegawai<br>Data Departemen<br>Data Jabatan                                                                                              | Cari Berg          | lasarkan Na  | na : |        |          |         | Proses     | Cari Berdasa | rkan Tg | gl Brangkat  | : [      |     |           | Proses  |
| Data Gaji Berkala<br>Data Keluarga<br>Data Penghargaan                                                                                       | Cet                | ak           |      |        |          |         |            | Cari Berdasa | rkan Tg | gl Kembali : |          |     |           | Proses  |
| Data Pelanggaran<br>Data Pengalaman Kerja<br>Data Lain-Jain<br>Data SPPD<br>Data Cuti Bersama<br>Data Pegawai Saki/Jian<br>Data Cuti Tahunan |                    | 10           |      |        | Tel.     | Tel.    | Lama       | [            |         | ImL          | Detail   |     | Tanggunga | n       |
| Data Cuti Besar<br>Data Cuti Hutang                                                                                                    | No. SI             | PD Nam       |      | Tujuan | Brangkat | Kembali | Perjalanan | Kendaraan    | Topik   | Pengikut     | Pengikut | Ket | Biaya     | Perihal |
| Data Pegawai Keluar/Mengundurkan Diri                                                                                                    | 1.                 |              |      |        |          |         |            |              |         |              |          |     |           |         |
| Pengajuan SPPD                                                                                                    | 2                  |              | Ť.   | 1      | 1        |         |            |              |         |              | _        |     |           |         |
| Cuti                                                                                                    |                    |              | +    | -      |          |         |            |              |         |              |          | _   |           |         |
| Cuti Tahunan                                                                                                    | 3.                 |              |      |        |          |         |            |              |         |              |          |     |           |         |
| Cuti Besar<br>Cuti Barcalin                                                                                                    | 4.                 |              |      |        |          |         |            |              |         |              |          |     |           |         |
| Cuti Penting                                                                                                    |                    |              | +    |        | 1        |         |            |              |         |              | _        |     |           |         |
| Cuti Bersama                                                                                                    | 5.                 |              | _    | _      |          |         |            |              |         |              |          |     |           |         |
| Cuti Tambahan Perjalanan                                                                                                    | 6.                 |              |      |        |          |         |            |              |         |              |          |     |           |         |
| Pengajuan Cuti                                                                                                    | 7                  |              | +    | 1      | 1        |         |            |              |         |              | _        |     |           |         |
|                                                                                                    | 1.                 |              |      | 1      | 1        |         |            |              |         |              |          |     |           |         |
| Penggaijan                                                                                                    |                    |              |      | +      |          |         |            |              | -       |              |          |     |           |         |

3.4.41 Rancangan Antarmuka Laporan Data SPPD

Gambar 3.48 Rancangan Antarmuka Laporan Data SPPD

Antarmuka laporan data sppd digunakan untuk melihat pegawai yang telah mengajukan sppd, sehingga dapat mengetahui pegawai tersebut melakukan perjalanan dinas pada tanggal dan tujuan tertentu. Jika ingin mencetak keseluruhan laporan data sppd dapat klik tombol cetak yang terletak pada fitur filter. Jika ingin mencetak data laporan sppd tertentu maka dapat menggunakan fitur filter yang ada setelah itu klik pada tombol cetak.

| 3.4.42 | Rancangan . | Antarmuka | Laporan | Data | Cuti l | Pegawai |
|--------|-------------|-----------|---------|------|--------|---------|
|        | 0           |           | -       |      |        | 0       |

| Logo PT. Petros<br>Petrokimia Gresi                                                                                                    | sida Gre<br>k Group | esił   | ¢                 |                |                   |                |
|----------------------------------------------------------------------------------------------------|---------------------|--------|-------------------|----------------|-------------------|----------------|
| Menu                                                                                                    | Data Ha             | k Cı   | ıti               |                |                   |                |
| Home                                                                                                    | Cari Berdasarkar    | NIK :  |                   |                | Proses            |                |
| Mastel data<br>Data Pegawai<br>Data Departemen<br>Data Jabatan<br>Dota Gaii Rockola                                                                          | Cari Berdasarkan    | Nama : |                   |                | Proses            |                |
| Data Gaji Berkata<br>Data Keluarga<br>Data Penghargaan<br>Data Pengalaman Kerja<br>Data Lain-Jain<br>Data SPPD<br>Data CHI Bersama<br>Data Pegawai Saki/Jjin | Direksi             |        |                   |                |                   |                |
| Data Cuti Tanunan<br>Data Cuti Besar<br>Data Cuti Hutang                                                                                                    | No. Nama            | NIK    | Sisa Cuti Tahunan | Tanggal Hangus | Sisa Cuti Tahunan | Tanggal Hangus |
| Data Pegawai Keluar/Mengundurkan Diri                                                                                                    | 1.                  |        |                   |                |                   |                |
| Pengajuan SPPD                                                                                                    | 2.                  |        |                   |                |                   |                |
| Cuti<br>Cuti Tahunan                                                                                                    | 3.                  |        |                   |                |                   | -              |
| Cuti Besar<br>Cuti Bersalin<br>Cuti Penting                                                                                                    | SDM &               | Um     | um                |                |                   |                |
| Cuti Bersama<br>Cuti Tambahan Perjalanan                                                                                                    | No. Nama            | NIK    | Sisa Cuti Tahunan | Tanggal Hangus | Sisa Cuti Tahunan | Tanggal Hangus |
| Pengajuan Cuti<br>Persetujuan Cuti                                                                                                    | 1.                  |        |                   |                |                   |                |
| Penggajian                                                                                                    | 2.                  |        |                   |                |                   |                |
| Hitung Gaji                                                                                                    | 3.                  |        |                   |                |                   |                |
|                                                                                                    |                     |        | 1                 |                | I                 |                |

Gambar 3.49 Rancangan Antarmuka Laporan Data Cuti Pegawai

Dalam laporan data cuti pegawai digunakan untuk melihat keseluruhan pegawai yang telah mengajukan cuti. Untuk mencetak data keseluruhan data cuti pegawai klik pada tombol cetak. Jika mencetak beberapa pegawai tertentu dapat menggunakan fitur filter setelah itu klik tombol cetak maka akan otomatis tercetak.

#### 3.5 Kebutuhan Pembangunan Sistem

#### 3.5.1 Spesifikasi Perangkat Lunak

Adapun perangkat lunak yang dibutuhkan dalam pembangunan sistem informasi kepegawaian seperti berikut :

- 1. Aplikasi browser Google Chrome atau Mozilla Firefox yang berfungsi untuk mengakses sistem informasi kepegawaian.
- 2. PHP sebagai bahasa pemrograman berbasis web.
- 3. Adobe Dreamweaver CS5 sebagai penulisan source code
- 4. MySQL sebagai basis penyimpanan data atau database sistem.

5. Xampp yang berfungsi untuk membuat server lokal atau localhost

# 3.5.2 Spesifikasi Perangkat Keras

Perangkat keras yang dibutuhkan memiliki spesifikasi sebagai berikut :

- 1. Prosesor Intel Atom 1,6 Ghz
- 2. RAM 1 GB
- 3. HDD 250 GB
- 4. Monitor
- 5. Keyboard
- 6. Mouse